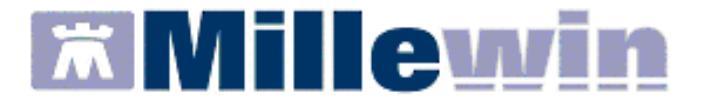

# MANUALE PER L'UTILIZZO SOLE

Edizione Giugno 2013

# SOMMARIO

| Caratteristiche Tecniche                               | 2  |
|--------------------------------------------------------|----|
| Introduzione                                           | 3  |
| Come accedere ai servizi di integrazione SOLE          | 4  |
| Nuovo catalogo SOLE                                    | 7  |
| Nuovi Gruppi di Esami (pacchetti)                      | 9  |
| Controlli sulla prescrivibilità: Classi Sparta         | 10 |
| Conversione automatica visite di controllo             | 11 |
| Controlli sull'assegnazione di esenzioni               | 12 |
| Gestione Multibranca                                   | 13 |
| Visualizza Prestazioni Oscurate                        | 14 |
| Import/Export Catalogo SOLE                            | 15 |
| SERVIZI SU ASSISTITO                                   | 19 |
| Ricezione anagrafica assistito corrente                | 19 |
| Registrazione Privacy su assistito corrente            | 20 |
| Ricezione documenti su assistito corrente              | 23 |
| Servizio di INVIO PATIENT SUMMARY                      | 25 |
| SERVIZI SU INTERO ARCHIVIO                             | 31 |
| Servizio di ricezione dati dalla ASL (intero archivio) | 32 |
| Servizio di invio dati alla ASL (intero archivio)      | 46 |
| Appendice                                              | 50 |
| Gestione certificato di malattia                       | 50 |
| Gestione vaccini                                       | 53 |
| Suddivisione PPIP per Azienda Sanitaria                | 63 |

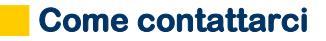

### **Dati Produttore**

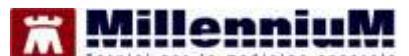

Via Di Collodi, 6/C - 50141 Firenze

#### **Come contattare Millennium**

Per posta elettronica:

- Assistenza tecnica Millennium: assistenza.millennium@dedalus.eu
- ✓ Ufficio Commerciale Millennium: <u>commerciale.millennium@dedalus.eu</u>
- ✓ www.millewin.it

Per telefono:

- ✓ Centralino: 055 45544.1
- ✓ Fax: 055 4554.420

### HELP DESK: ASSISTENZA TECNICA MILLENNIUM

| Dal Lunedì al Venerdì | dalle ore 8.30 alle ore 19.30 con<br>orario continuato |
|-----------------------|--------------------------------------------------------|
| Sabato                | dalle ore 9.00 alle ore 13.00                          |

Telefono: 800 949502 (1) da rete fissa Telefono: 199 110077 (1) da rete mobile Fax : 055 4554.420

#### CUSTOMER SERVICE: UFFICIO COMMERCIALE MILLENNIUM

| Dal Lunadi al Vanardi | dalle ore 8,30 alle ore 18.00 con |
|-----------------------|-----------------------------------|
|                       | orario continuato                 |

Telefono: 800 949502 (2) da rete fissa Telefono: 199 110077 (2) da rete mobile Fax: 055 4554.420

## Caratteristiche Tecniche

### PREREQUISITI HARDWARE MINIMI RICHIESTI

- ✓ Sistema Operativo: Windows Vista, Windows XP Professional, Windows 7
- ✓ RAM minima consigliata 3 GB (nel caso di Windows 7: 4 GB): configurazioni minori di RAM potrebbero degradare significativamente le prestazione di esecuzioni dell'integrazione

### PREREQUISITI SOFTWARE PER L'INSTALLAZIONE

L'eseguibile di SOLE verifica l'installazione delle componenti software sotto indicate:

- ✓ Millewin versione 13.37.224 (SP1)
- ✓ Microsoft.net Framework 4.0
- ✓ Microsoft Visual C++ 2010 Redistributable
- ✓ Java versione 1.6

# Introduzione

Il progetto SOLE, Sanità On LinE, è una rete informatica che collega i circa 3.800 medici di medicina generale e i pediatri di libera scelta con tutte le strutture e i medici specialisti delle aziende sanitarie della Regione Emilia Romagna.

SOLE favorisce la presa in carico degli oltre 4 milioni di cittadini della regione tramite la condivisione delle informazioni sanitarie tra i medici che hanno in cura il paziente.

Le richieste di esami e visite, i referti, le dimissioni dall'ospedale saranno disponibili sulla rete SOLE a vantaggio dell'assistito e del suo rapporto con il medico.

### Come accedere ai servizi di integrazione SOLE

Selezionare I voce **Integrazione SOLE** dal menu **Scambio dati** di Millewin

| BAZIENTE Acc:01-01-01-70-Età 47 - 7 exemption                                                                                                    | i - 1     | PANE | AVIOLATIC    | 9960 - 1110                          | 001 (011                 | MDC   |          | 8           |        | 8          |
|----------------------------------------------------------------------------------------------------|-----------|------|--------------|--------------------------------------|--------------------------|-------|----------|-------------|--------|------------|
| Pazente Medico Schede Candra Staripa Test Unior gu                                                                                                    | da (      | Alle | Scandoo diat | Element A                            | tro 7 ***                |       |          |             |        |            |
|                                                                                                    | ٠         | 5    | Invia rice   | 4                                    |                          |       | 910      |             |        |            |
| CPrecipal @Apent _ Charlettin OTats 0.0                                                                                                    | /         | Tes  | Visione e .  | n senza acquatz<br>acquisizione dati | ncevuti                  | e ada | 8        | 0.0         | SEM    | denze      |
| Nutro problema<br>Diarlo                                                                                                    | 1         | 06.  | Report In    | pegnative                            | 100010                   | 1     | * Paseio | 99 E        | 7<br>M | F          |
| <ul> <li>Intoleranza s. oftalmologici   GLAUNORM   (hest)<br/>SETT. GRAV. 11.0 UM 20/09/12 EPP 27/06/13</li> </ul>                                                    |           | 新川   | Enteriore    | ne COLS<br>Na formato AM             | 2.<br>2.                 | SC 15 | i i      | P           | ch     |            |
| 08 INSUFFICIENZA RENALE CRONICA<br>08 ANTRITE REUMATOIDE<br>12 K VESCICA<br>12 GRAVIDARZA NORMALE PRIMIPARA<br>08 DIABETE CON CHETOACIDOSI<br>08 FIDBILLAZIONE ATRALE | Parters . | 18.5 |              | * AULIN'300                          | 299, NORMO<br>299, NORMO |       |          |             | a      | <b>表</b> : |
| Overn2.00/<br>06.12.12 ✓                                                                                                    | v         | Ace  | internette   | Pressione                            | Certificati              | Esen  | 2 4      | (chileranas | 19,0   | least      |

### Comparirà la seguente videata:

| Medico selezionato     deo sei constanto dei Ali.     detris centriti o nel secretari     Calendo MEBCO | Assistito salezioneto     Hermonice Collectivity     Collectinesse: PA2004.034445     Collectinesse: PA2004.034445     Ma2020.03444     Ma2020     SERVIZI SUI ASSISTITO: COL                                                                                                    | Conteme Laborations Contemportations (Contemportation)              |
|----------------------------------------------------------------------------------------------------|----------------------------------------------------------------------------------------------------|---------------------------------------------------------------------|
| 4 Ricazione anagrafica<br>Ricevi<br>5 Registrazione privacy<br>rycols<br>Invio Patient Summary          | Ricerca dati a     Ricerca dati a     Orecerit     Orecerit     O | ar stadabilito-correntile<br>Lista rolierti presenti sul server ASL |
| 51.0                                                                                                    | VIZI SU INTERG ARCHIVID DI I                                                                                                    | CULLAURO MERICO                                                     |

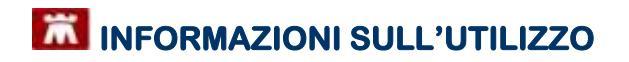

L'interfaccia grafica è suddivisa in tre parti principali:

- A. Servizi Aggiuntivi (Lotti NRE), Informazioni generali su Utente, Assistito e versione programma
- **B.** Servizi su assistito singolo
- **C.** Servizi su intero archivio

Per visualizzare i servizi dell'intero archivio (**C**) cliccare su visualizza sotto a SERVIZI SU INTERO ARCHIVIO oppure dal menu in alto a sinistra **Visualizza** scegliere **Pannello intero Archivio** 

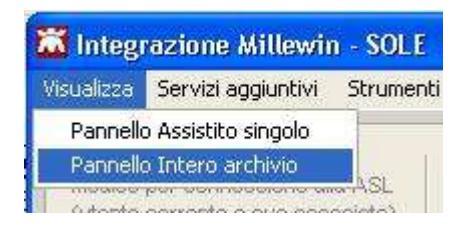

Di seguito sono riportati nel dettaglio le descrizioni delle aree contrassegnate dai numeri da 1 a 8.

 Consente di scegliere il Medico titolare, o i suoi Associati presenti in archivio, per il quale si vuole effettuare le operazioni sull'archivio.

#### 2 Visualizza:

- Nome, cognome
- Codice fiscale
- Medico Titolare dell'assistito corrente.

Attraverso il tasto **Cambia Assistito** è possibile scegliere un nuovo assistito dal server ASL seguendo la procedura di seguito:

Cambia

- Compilare Il campo Codice Fiscale oppure
- Il campo Nome, Cognome e Data nascita
- Fare click su Ricerca

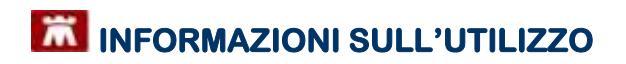

| Integrazione Millowin - | SOLE RICERCA                                                                                                    | ASSISTITO SI | UL SERVER ASI |          | 8               |
|-------------------------|----------------------------------------------------------------------------------------------------|--------------|---------------|----------|-----------------|
| Utexte correl           | ste                                                                                                    |              |               |          |                 |
| Remarkie Consulto       | MEDICO                                                                                                    |              |               |          |                 |
| Dotro Incile 007000     | 19445112228                                                                                                    |              |               |          |                 |
|                         | -                                                                                                    |              |               |          |                 |
| Assistilo               |                                                                                                    |              |               |          |                 |
| Cognarie:               |                                                                                                    |              |               |          |                 |
| Norse :                 |                                                                                                    |              |               |          |                 |
| (gp-ms man)             | 2100 18                                                                                                    |              |               |          |                 |
| Contra Investor         |                                                                                                    |              |               |          |                 |
|                         |                                                                                                    |              |               |          |                 |
|                         |                                                                                                    |              |               |          |                 |
| Francis II              | And the second second se |              |               |          |                 |
| Piceisa                 | FeseEa                                                                                                    |              |               |          |                 |
| <b></b>                 | _                                                                                                    |              |               |          |                 |
|                         |                                                                                                    |              |               |          |                 |
|                         |                                                                                                    |              |               |          |                 |
|                         |                                                                                                    |              |               |          |                 |
|                         | 1.0                                                                                                    |              |               |          | "philespineses" |
|                         |                                                                                                    |              |               | Concerne | Arrulle         |

Comparirà la seguente videata con indicazione dei dati anagrafici del nuovo paziente:

| Utente corrente            | ANAGRAFI                                                                                                    | CA RECUPE              | ATA DAL S         | SERVER ASL                                       |
|----------------------------|----------------------------------------------------------------------------------------------------|------------------------|-------------------|--------------------------------------------------|
| Sales Nome DOTCOLODARISOTO | MEDICO TIT<br>C Codice replocele:                                                                                               | OLARE: MED             | ICOPROVA          | fasteries)<br>Pregettoxele<br>DOTCOL684418222B ) |
| Assistito                  | 0                                                                                                    | ATI ANAGRA             | FICI ASSIST       | 110                                              |
| Cogrome padarila           | Nonitatiso:<br>Secto                                                                                                    | PAZIENTE               | Colbi             |                                                  |
| Nome                       | Data di nascita:                                                                                                    | 01-01-190              |                   |                                                  |
| Deta causta                | Convine:                                                                                                    | BESENZO                | HE (PC)           |                                                  |
| 100 mm-0001                | Teletono                                                                                                    | 05471777               |                   |                                                  |
|                            | Codice fiscale:                                                                                                    | PAZCOL                 | 1A58A111A         |                                                  |
|                            | Assistenze - date scell<br>Assistenze - date scell<br>Assistenze - date revo<br>Frinacy - date cancens<br>Frinacy - date revoca | # 01-01-200<br>cn<br>D | 17                |                                                  |
| Raman Resets               | RESIDENZA                                                                                                    |                        | A DECKER          | BOMICILIO                                        |
|                            | Indirizza via Resid                                                                                                    | enza Boova             | ndirizzo          | via Bemiciliox 4288                              |
|                            | Cap 44820                                                                                                    |                        | Cap:              | 47500                                            |
|                            | Comuna: MIGLIARO                                                                                                    | (FE).                  | Comune            | RIMINIX (RNs)                                    |
|                            | ASL DI APPARTE                                                                                                    | HEN2A                  | AS                | L BI ASSISTENZA                                  |
|                            | Codica ast: 800113                                                                                                    |                        | Codice and        | 000035                                           |
|                            | -                                                                                                    |                        | 210.81            |                                                  |
|                            | Couline End                                                                                                    |                        | Desided and start | 10.10.2012                                       |

Fare click su **Seleziona**.

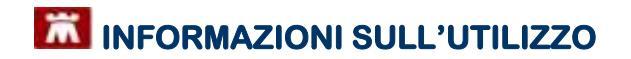

- 3 Visualizza alcune informazioni generali:
  - versione di integrazione
  - versione del catalogo.

### **NUOVO CATALOGO SOLE**

La nuova modalità di aggiornamento del Catalogo SOLE, prevede che venga aggiornato in automatico dal programma quando il medico scarica i nuovi dati. Se è disponibile una nuova versione del catalogo, al medico verrà presentata la seguente schermata

| Integrazione Millewin - SOLE                                                                                                    |                                           |
|----------------------------------------------------------------------------------------------------|-------------------------------------------|
| E' stata ricevuta una notifica di aggiornamento del catalogo a<br>SOLE, Questa procedura richiede alcuni minuti. Se si decide o<br>sarà possibile effettuare l'aggiornamento in un secondo n | accertamenti<br>li rimandare,<br>nomento, |
| Eseguire adesso l'aggiornamento?                                                                                                    |                                           |
|                                                                                                    |                                           |

se il medico accetta partirà la procedura di Allineamento

|       | Preparazione catalogo SOL | E per l'acquisizione |  |
|-------|---------------------------|----------------------|--|
| ***** |                           |                      |  |
|       | Stato:                    | 277 su 2739          |  |
|       | Tempo mancante:           | 02m 54s              |  |
|       | Tempo trascorso:          | 19s                  |  |
|       |                           |                      |  |

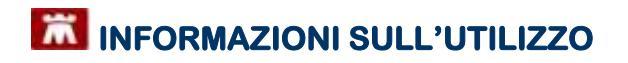

| litte | endere, prego                                                                                                   |
|-------|----------------------------------------------------------------------------------------------------|
|       | CATALOGO: identificazione dei nuovi aggiornamenti di catalogo<br>( attendere il completamento dell'operazione ) |
|       | <b>I</b>                                                                                                    |

| Aggiorna | amento catalogo riuscito: |
|----------|---------------------------|
| 2739 vo  | ci importate.             |
| DTAUUTA  |                           |
| MINVIN   | RE IL FROGRAMMA           |
|          |                           |
|          | ОК                        |

Nel caso in cui, necessiti la forzatura dell'aggiornamento, può essere riallineato dalla maschera di Integrazione SOLE, cliccando sul tasto **ALLINEA** 

| Informazioni gel                      | nerali  |  |  |  |
|---------------------------------------|---------|--|--|--|
| Versione integrazione:                |         |  |  |  |
| 15.0.105.1                            |         |  |  |  |
| Versione catalogo:<br>SOLE-2012-06-12 | Allinea |  |  |  |

Il nuovo **catalogo SOLE** aggiornato fornisce al medico alcune nuove funzionalità:

- Nuovi Gruppi di Esami (pacchetti)
- Controlli sulla prescrivibilità: Classi Sparta

- Conversione automatica visite di controllo
- Controlli sull'assegnazione di esenzioni
- Gestione multi branca
- Visualizzazione Prestazioni oscurate
- Import/Export Catalogo SOLE

### NUOVI GRUPPI DI ESAMI (PACCHETTI)

Sono stati introdotti nuovi gruppi di esami oltre a quelli già previsti da Millewin.

I gruppi/pacchetti SOLE sono richiamabili sia effettuando la ricerca da *Singoli* che da *Gruppi* ricercando la dicitura 'SOLE - *esame'* 

| Tabella accertament                                                                                                    | i.                                                                                                    |                                       | 8                  |
|----------------------------------------------------------------------------------------------------|----------------------------------------------------------------------------------------------------|---------------------------------------|--------------------|
| Mostra accertamenti<br>O Singul<br>@ Gruppi                                                                                                    | Cerca SOLI                                                                                                    | Mostra oscurati                       | Annulia            |
| Gruppi di accertamenti<br>R210 5011001E - AAlion<br>NE RESOLIZIOLE - ANION<br>NE RELATERALE (Risson<br>R5187.0011601E - ANION<br>R52520011801E - ANION<br>BIDTANCIANNOL E VASIO<br>BIDIANE - ANITO<br>CARDIOLE - ANITO<br>CARDIOLE - ANITO<br>CARDIOLE - ANITO<br>CARDIOLE - ANITO<br>CARDIOLE - ANITO<br>CARDIOLE - ANITO<br>CARDIOLE - ANITO<br>CARDIOLE - ANITO<br>CARDIOLE - ANITO<br>CARDIOLE - ANITO<br>CONTATTO BLATERALE<br>[8240.054001E - ANITO<br>CANDILA - de (Biblioteca<br>[8244.054801E - ANITO<br>CANDILA - de (Biblioteca<br>[8244.054801E - ANITO<br>CANDILA - de (Biblioteca<br>[8244.054801E - ANITO<br>CANDILA - de (Biblioteca<br>[8244.054801E - ANITO<br>CANDILA - de (Biblioteca<br>[8244.054801E - ANITO<br>CANDILA - DE (BIBLIOTE<br>CANDILA - DE (BIBLIOTE<br>CAND | PEMARTO<br>PEMARTO<br>ACCOMPLANT<br>ACCOMPLANT                                                                                                    | Accestamento<br>Ancio HM ARTO HM . dx | Flictnedi e chandi |
| 9252001 SOLE - ANGIO<br>INTRACRANICI E VASI O<br> 924154 SOLE - ANTIO<br>BETA 2 - sangua Bibliot<br>(925154 SOLE - ANTIO<br>CARDIOLIFINA, (JOS-KISH<br>BIBLIOULFINA, (JOS-KISH<br>BIBLIOULFINA, (JOS-KISH<br>BIBLIOULFINA, (JOS-KISH<br>BIBLIOULFINA, (JOS-KISH<br>BIBLIOULFINA, (JOS-KISH<br>BIBLIOULFINA, (JOS-KISH<br>BIBLIOULFINA, (JOS-KISH<br>BIBLIOULFINA, (JOS-KISH<br>BIBLIOULFINA, SCRIDING<br>(24000LA - dk (Bibliothera)<br>[3244:354 BIOLE - ARTIRI<br>CANOLIA - dk (Bibliothera)<br>[3244:354 BIOLE - ARTIRI<br>CANOLIA - dk (Bibliothera)<br>[3244:354 BIOLE - ARTIRI                                                                                                    | TTG WARI<br>OLLO<br>CORPLANTI<br>KCAI<br>CORPLANTI<br>KCAI<br>()<br>CORPLANTI<br>()<br>CORPLANTI |                                       | 4                  |

### CONTROLLI SULLA PRESCRIVIBILITÀ: CLASSI SPARTA

Nella maschera di Integrazione SOLE, accessibile da Millewin/Scambio Dati/Integrazione SOLE e stata aggiunta l'opzioni:

- Strumenti/Opzioni => **Attivare classi Sparta** 

| 🛣 Integrazione Millewin       | - SOLE    |   |                          |
|-------------------------------|-----------|---|--------------------------|
| Visualizza Servizi aggiuntivi | Strumenti | ? |                          |
|                               | Opzioni   | × | 🗸 Attivare classi Sparta |

Questo controllo permette al medico di tenere sotto controllo alcuni tipi di prescrizioni fatte al paziente e laddove vengano prescritti esami ravvicinati, compare il seguente messaggio di ATTENZIONE

| Attenzione                                                                                                    |
|----------------------------------------------------------------------------------------------------|
| Integrazione Millewin - SOLE                                                                                                  |
| CONTROLLI SULLE PRESCRIZIONI (SPARTA):                                                                                        |
| La prestazione selezionata risulta già prescritta in data 15/03/2011.<br>Modificare prescrizione e/o convertire in controllo. |
| Premere 'Sì' per modificare la selezione.<br>Premere 'No' per procedere con la prestazione selezionata.                       |
| <u>Si</u> <u>N</u> o                                                                                                    |

Premendo **Sì** => il medico può ripetere la scelta dell'esame Premendo **No** => il medico procede alla prescrizione dell'esame

### **CONVERSIONE AUTOMATICA VISITE DI CONTROLLO**

Per pazienti con esenzioni per patologia, il decreto D.M. n.329/1999 prevede che tutte le VISITE necessarie al monitoraggio della malattia, debbano essere considerate come VISITE DI CONTROLLO.

Nel caso in cui il medico prescriva una PRIMA VISITA ad un paziente esente, comparirà la videata di richiesta di Convertire la VISITA in VISITA DI CONTROLLO.

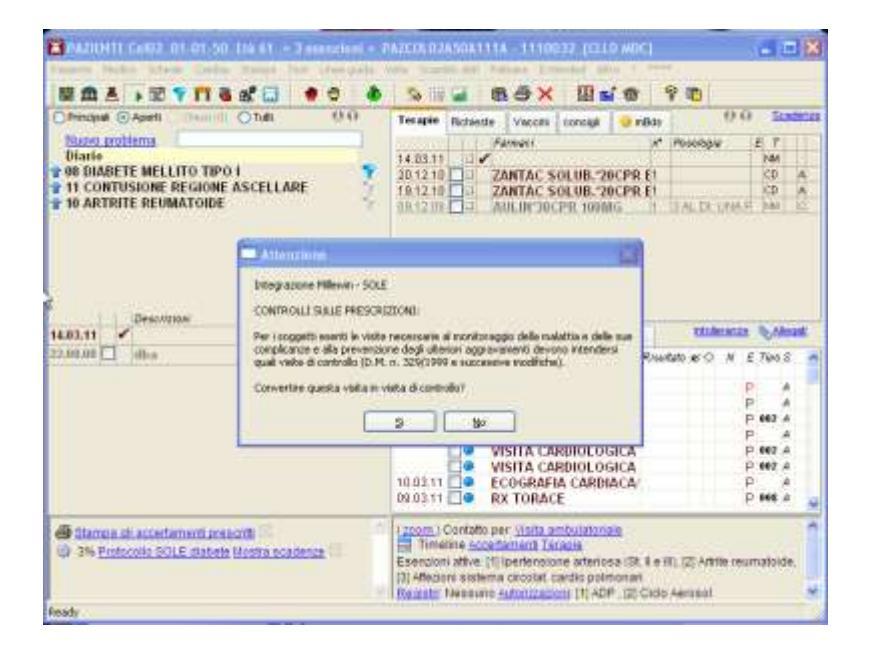

### **CONTROLLI SULL'ASSEGNAZIONE DI ESENZIONI**

Quando il medico manda in stampa un esame può cambiare l' esenzione proposta dal programma

| rescrizione                            | Esenzione applicata                      | Esenzione proposta                                                                                                    |
|----------------------------------------|------------------------------------------|----------------------------------------------------------------------------------------------------|
| ECOGRAFIA<br>CARDIACA E COCARDIOGRAFIA | lpertensione arteriosa<br>(St. II e III) | Cambral<br>(non esente)<br>bentennione artwinse (2r, 11 e III)<br>Artrite memetode<br>Affectore estence circolet, certilo poinconert |
|                                        |                                          |                                                                                                    |

Nel caso in cui scelga un' esenzione non consentita dalla ASL comparirà il seguente messaggio

| Dati per siampa impegnativa                                                   | 8                                                |
|-------------------------------------------------------------------------------|--------------------------------------------------|
| ECOGRAFIA CARDIACA/ECOCARDIOGRAFIA<br>ESENZIONE ASSEGNATA: Artrite reumatoide | Stampa Anulia                                    |
| Errore nella esenzione, per ECOGRAFIA CARDIACA/ECOCARI<br>(St. II e III)      | 3IOGRAFIA dovresti usare lipertensione arteriosa |
|                                                                               |                                                  |
|                                                                               | N                                                |

Il medico deve annullare la prescrizione e ripeterla applicando l'esenzione corretta.

### **GESTIONE MULTIBRANCA**

Esistono esami che appartengono a più branche. In fase di prescrizione di un esame, il medico può scegliere se prescriverlo con la branca assegnata di default da Millewin (Branca ottimizzata) oppure modificarla dal menù di scelta presente nella Tabella Accertamenti, assegnandoli una delle branche disponibili:

| lostre accertamenti  | Mostra e                      | ocurati                                                       |             |     | Annulla                 |
|----------------------|-------------------------------|---------------------------------------------------------------|-------------|-----|-------------------------|
| Gruppi               | Cerca ECOCOLORDOPPL           | tutte le branche                                              |             | -   |                         |
| tes Descrizione      |                               |                                                               | sverra      |     |                         |
| ECOCOLOR             | SOPPLER ARTI INFERIORI VENOSO |                                                               | 43,90       | •   | 1                       |
| ECOCOLORI            | DOPPLER ARTI SUPERIORI VENOSI | 9                                                             | 43,90       | •   |                         |
| 002 ECOCOLORI        | DOPPLER CARDIACO              |                                                               | \$2,00      | •   | <b>Fichiedie chindi</b> |
| 002 ECOCOLOR         | DOPPLER CARDIACO TRANSESOFA   | 660 ·                                                         | 77,45       | •   | -                       |
| ECOCOLOR             | DOPPLER GROSSEVASI ADDOMINA   | LI                                                            | 43,90       | •   | Modifica                |
| ECOCOLOR             | DOPPLER PENIENO               |                                                               | 43,90       | •   |                         |
| ECOCOLOR             | DOPPLER TESTICOLARE/SCROTAL   | E                                                             | 43,90       | •   |                         |
| ECOCOLOR             | DOPPLER TIROIDEO              |                                                               | 43,90       | •   | C Philippine            |
| ECOCOLORI            | DOPPLER TRANSPETTALE          |                                                               | 43,90       | •   | Sotreea                 |
| ECOCOLOR             | DOPPLER TRONCH SOVRAAORTIC    | I(TSA)                                                        | 43,90       | •   |                         |
| ECOCOLORI            | DOPPLER ARTHINFERIORI ARTERIO | \$0                                                           | 43,90       | •   |                         |
| ECOCOLOR             | DOPPLER ARTI SUPERIORI ARTERK | 050                                                           | 43,90       | •   |                         |
| ECOCOLORI            | DOPPLER RENI                  |                                                               | 34,10       | •   |                         |
|                      |                               |                                                               |             |     |                         |
| certamento present   | e nel CATALOGO regionale      | Dranca offinizzata                                            |             | ~   |                         |
| esticolare.scrotalo] | of adding room on a           | Branca attimizzata<br>002:CARDIOLOGIA<br>005:CHIRURGIA VASCOL | ARE - ANGLO | ABO |                         |

### VISUALIZZA PRESTAZIONI OSCURATE

Nel nuovo catalogo sono previsti degli esami, definiti OSCURATI, che di norma il MMG non dovrebbe prescrivere.

Questi esami possono essere comunque visualizzati e prescritti abilitando la funzione **Mostra oscurati** dalla maschera di ricerca degli Accertamenti

| stra accertamenti                           | ElMostra ascun                                        | di               |          |   | Annula           |
|---------------------------------------------|-------------------------------------------------------|------------------|----------|---|------------------|
| Gruppi                                      | Cerca ANALISI MUTAZIONE                               | tutte le branche |          | 4 |                  |
| npo Descrizione                             |                                                       |                  | presso   |   |                  |
| 011 ANALISI MU                              | TAZIONE DHA. CON POLLE ELETTROFOR                     | E <b>SI</b>      | 50.00    |   | 1                |
| 011 ANALISEMU                               | TAZIONE DNA CON PCR E IBRIDAZ.CON:                    | SONDE            | 120,10   | • |                  |
| NON RADIO                                   | MARCATE                                               | CONT.            |          |   | Richiedi e chiud |
| RADIOMARC                                   | ATE                                                   | scence Da        | 120,10   |   |                  |
| 011 ANALISI MU                              | TAZIONE DNA CON PCR FATTORE IL - war                  | 10000            | 120.10   | • | Modifice         |
| 011 ANALISEMU                               | TAZIONE DNA CON PCR FATTORE MITHE                     | R.               | 120.10   |   |                  |
| sample                                      |                                                       |                  | Calater. |   |                  |
| 011 ANALISTMU                               | TAZIONE DNA CON PCR FATTORE V - sa                    | ngue             | 120,10   | • | Reniedi          |
|                                             |                                                       |                  |          |   |                  |
| 28) 91,29,3 ANALISI<br>n reazione politiera | DI MUTAZIONE DEL DNA<br>sica a catena e elettroforesi |                  |          | 1 |                  |

### **IMPORT/EXPORT CATALOGO SOLE**

Nel caso in cui il medico non possa aggiornare on-line il Catalogo SOLE può importarne uno aggiornato ed esportato da un'altra postazione, procedendo da

Milleutilità/Manutenzione/Manutenzione Catalogo

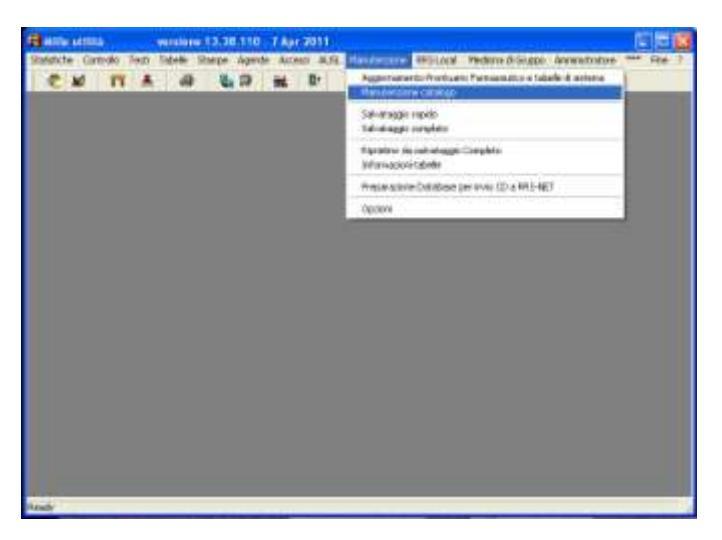

Comparirà la seguente schermata

| Backup                     | SOLE-2008-03-8 del 0        | 9/06/11            |             |
|----------------------------|-----------------------------|--------------------|-------------|
|                            | nome catalogs               | versione           |             |
| and a destination          | Ci Danman Hilling In Ord    | Note Solution      |             |
| average of destroycrove:   | Corregrammentationenerstaav |                    |             |
| Ripristino                 | seeDovere e carelogo cre el | neorona ritracture |             |
|                            | nome cataloga               | versione           | data hackup |
| Reset completo             |                             |                    |             |
| Eimine tult/ Backup effort | uati jo precedenza          |                    |             |
|                            |                             |                    |             |

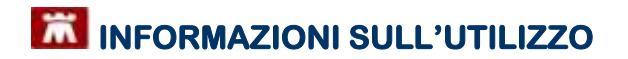

Cliccando su **Backup** si avvierà il salvataggio del Catalogo SOLE nel percorso *C:\Programmi\Millewin\Dati* e si chiamerà *mille\_catalogo.db3* 

Cliccando su **Ripristino** si potrà ripristinare un salvataggio del Catalogo indicando il Backup da ripristinare nel menù a tendina di fianco.

Cliccando su **Reset completo** si azzererà il Catalogo SOLE e tutta la cronologia dei precedenti Salvataggi effettuati

Cliccando su **Report Variazioni** si visualizzerà l'elenco delle variazioni effettuate sul catalogo con l'ultimo aggiornamento.

| Ma      | co variaz  | oni effettuate sul cat   | alogo co | in l'ag | giornar    | nento versione SOLE-2010              | -07-14   |    |
|---------|------------|--------------------------|----------|---------|------------|---------------------------------------|----------|----|
|         | G Tutte le | anazioni Olinsenmenti    | OModific | 14      | OCancalk   | azioni                                | 08       | 1  |
| Filtra  | 1          |                          | [Tutti]  | -       | -          | Tut                                   | iii -    | Z] |
| 11      | Call Call  | Gerunizazierw Precedente |          |         | -hester.   | Denorvications reputies               | 1000     |    |
| Aliga O | Daffee     | Dessettime               |          | (marca) | Ender      | Gernitikne.                           | Franc    |    |
| 111     | 8          |                          |          |         | 1073       | MCETI ANTICORPI TITOL (F.C.) - sengue | 011      |    |
| 284     | 8          |                          |          |         | 1075       | MCETIDA COLTIDENTE SEROLOGICA         | 011      |    |
| 396     | 5          |                          |          |         | 1078       | INCOBATTERS ANTEROGRAMMA DA COL       | T.(MQ11  |    |
| 484     | s          |                          |          |         | 2608       | TRAINING PRENATALE                    | 012      |    |
| 514     | 8          |                          |          |         | 3434       | ANTICORPLANTITRANSOLUTAMINASI - 0     | engk011  |    |
| 684     | 8          |                          |          |         | 4271       | DAV SERVICE                           | _99      |    |
| 782     | 5          |                          |          |         | 851017.154 | ACIDO PARA AMINOPPUNICO (PAI) - EN    | pie 011  |    |
| 898     | s          |                          |          |         | E1017.190  | ACIDO PARIA AMINOPPLIECO (PAI) - unit | 110 =    |    |
| 014     | 5          |                          |          |         | IS1493.069 | COLTURALE MCETI - taringeo            | 011      |    |
| 1014    | 8          |                          |          |         | 151469.083 | COLTURALE BATTERIE LIEVITI (CAV OR    | 0-Fi011  |    |
| 11 11   | \$.        |                          |          |         | 151493-010 | COLTURALE MCETI - capeli              | 011      |    |
| 1288    | s          |                          |          |         | E1493.518  | COLTURALE MICETI - pail               | 011      |    |
| 1384    | \$         |                          |          |         | 151403.173 | COLTURALE MCETI - square              | 011      |    |
| 1484    | s          |                          |          |         | 151493,168 | COLTURALE MCETT - unginie             | 011      |    |
| 1584    | 8          |                          |          |         | 151509.059 | COLTURALE NEISSERIA GONORRHOEAE       | 110.011  |    |
| 1624    | 2          |                          |          |         | 151509.152 | COLTURALE NEISSERIA GONORPHOEAE       | - rett1  |    |
| 1788    | Ś.         |                          |          |         | 151510.059 | COLTURALE NEISSERIA MENNOTIDIS - 1    | anim-011 |    |
| 1884    | 6          |                          |          |         | 159152.001 | RX MANO BLATERALE                     | 009      |    |

| Mest   | a variazion    | i effettuate sul cati   | alogo co  | n raj | giorna             | mento versione SOLE-20                                                                                                    | 10-07    | -14        |   |
|--------|----------------|-------------------------|-----------|-------|--------------------|----------------------------------------------------------------------------------------------------|----------|------------|---|
| 0      | Tutte le varia | noni 🕑 insemmenti       | O Modific | he i  | O Cancel           | laziona                                                                                                    |          | 0 <u>%</u> |   |
| Filtra |                |                         | [Tutti]   | *     |                    | 1                                                                                                    | Tutti)   | 2          |   |
|        | 222            | Deservicione Precedente |           | 1000  | 6-10-10            | Devertmachine Attalle                                                                                                    |          | 1.1.1      | 1 |
| 60 R.  | Caller         | Decovariate             |           | BOALS | Codee              | Descriptione                                                                                                    |          | 830/3      | 1 |
| 0105   |                |                         |           |       | 89.JV              | pizer i repartito na galoccito - si                                                                                                    | X        | -on        |   |
| 83 MS  |                |                         |           |       | S0.14              | N255.154 ENOULDENKA ASSETTO (P                                                                                                    | SF 761A  | -08        |   |
| 82945  |                |                         |           |       | 80.1               | RS94.001 LC TOTAL BODA                                                                                                    | -        | _ORC       |   |
| 01.045 |                |                         |           |       | og; pe             | 19252.00° (DAGRESS IMMONOLOGICA                                                                                                    | DFE2K    | OR.        |   |
| DO PAS |                |                         |           |       | mo the             | passade passa contractor                                                                                                    | OBCIE V  | - Cent     |   |
| 1996   |                |                         |           |       | eo h               | page analysis was been also as                                                                                                    | RALIYA   | _on        |   |
| 73845  |                |                         |           |       | 00 JI              | proz.dol PX MANO BLATERALE                                                                                                    |          | -08        |   |
| 20,040 |                |                         |           |       | 50,11              | 12246.1 CELERCHORM CAVIDLA - CO                                                                                                    |          | -508       |   |
| 10 P45 |                |                         |           |       | 100.10             | page rate of the second second s | -0-100   | Con .      |   |
| 13845  |                |                         |           |       | and a large        | paperton prostance and calcological PD                                                                                                    | n como   | CORE .     |   |
| 21840  |                |                         |           |       | 100 JE             | 10141 0E1107E0 DM EN EN A                                                                                                    | S        | 00         |   |
| 21840  |                |                         |           |       | 1000-10<br>1000-10 | 19140 170140 TEO CHI OCMITO                                                                                                    |          | 00         |   |
| 71 840 |                |                         |           |       | 100.10<br>100.10   | KOAD ODULAD TEO DAL COMITO - EL                                                                                                    |          | 00         |   |
| 11845  |                |                         |           |       | 500 AV             | 12100 12010 TRO NU CONTO COL                                                                                                    |          | 08         |   |
| RUPP   |                |                         |           |       | 100.10             | 19718 054148TBO BM 5241 F 3 - dr                                                                                                    |          | CH.        |   |
| 00.000 |                |                         |           |       | 100.10             | 1932 ON BOOGRAFIE FRANCE CON                                                                                                    | and a    | 0.0        |   |
| 67940  |                |                         |           |       | 10/01/18           | 19221 OUT CLUDE M & TETRATOR                                                                                                    | CONTRACT | 00         |   |
|        |                |                         |           |       |                    | freeze to the sector and the provide of                                                                                                    |          | -          |   |

| Elenco  | o variazi    | oni effettuate sul catalogo con l'a         | iggiornai | mento versione SOLE-2010-07-1                 | 4 |
|---------|--------------|---------------------------------------------|-----------|-----------------------------------------------|---|
| 0       | O Tutte le v | variazioni Olesementi Oleoliiche            | O Cancell | azioni Ot                                     | 1 |
| Fittra  | 1            | [Tutti]                                     | 1         | (Tutti)                                       | ÷ |
|         |              | Denomizatione Precadente                    |           | Derwinnaptose Attuale                         |   |
| App Op  | Eadles :     | Decisione Providence Providence             | a Codoe   | Generatione State                             |   |
| 183MOL  | 3 1 27       | ALLESTMENTO/PREPARAZIONE LENER/PED/00/4     | 127       | ALLEITMENTOWHEPARAZONE LEWEITEDUDO            |   |
| 204400  | 125          | AVANLAMENTO LEMBO PEDENCOLATO 004           | 3.28      | AVARIANENFOILENBO PEDOVCOLATO 008             |   |
| 265 MOE | 2 112        | SUDIO - singue 011                          | 112       | SODIO (modeles 19 tugio 2010 06)- sangue 1011 |   |
| 105 MOD | 71038        | CLOSTROUM DEFICILE TOSSINA RICERCA D'UT     | 1038      | CLOSTROUM DIFFICILE TOSSINA HILERCA DUTT      |   |
| 387 MOC | 21143        | VHUS CITOMEDIALOVHUS ANTICORPLIGG - 1011    | 1143      | VIPUS CITOMEDIALO VIPUS ANTICOMPL - Sangott   |   |
| 258 MOC | 01343        | REST POSTUROURAPICOE 012                    | 1343      | TEST POSTOROORAFICOE 012                      |   |
| 289 MOC | 21355        | RECUCADONE MOTORIA IN GRUPPO (X SEDIDI 2    | 1355      | REDUCAZIONE MOTORIA IN ORUPPO 012             |   |
| 250 MOC | 01351        | REDUCAZIONE MOTORIA INDIV. STRUMENTAD12     | 1351      | REDUCAZIONE MOTORIA INDIVIDUALE STRUOT2       |   |
| 291 MOC | 01962        | REDUCAZIONE MOTORIA INDIV. SEMPLICE N/012   | 1352      | REDUCAZIONE MOTORIA INDIVIDUALE IN MOO12      |   |
| 292M00  | 01353        | REDUCAZIONE MOTORIA INDIV. STRUMENTA012     | 1363      | REDUCAZIONE MOTORIA INDIVIDUALE IN MOR12      |   |
| 293 MOD | 91358        | ESERCIZI RESPIRATORI (X SEDUTA-CICLO DI 012 | 1358      | ESERCIZI RESPIRATORI 012                      |   |
| 394 MOC | 01359        | ESERCIZI RESPIRATORI DI ORUPPO (X SEDUT 012 | 1358      | ESERCIZI RESPIRATORI DI GRUPPO 012            |   |
| 296 MOC | 01360        | ESERCIZI POSTURALI-PROPRIOCETTIVI (X SED12  | 1360      | ESERO/2 POSTURALLER/OPRIOCETTIVE 012          |   |
| 296 MOC | 01361        | ESERCIZI POSTURALI-PROPRIOCETTIVI DI OR 012 | 1361      | ESERCIZI POSTUBALL/PROPRIOCETTIVI DI OR 012   |   |
| 297 MOD | 1362         | TRANNAG DEAMBULATORI (X SEDUTA 30m-C012     | 1362      | TRAINING DEAMBULATORI 012                     |   |
| 298 MOC | 01363        | RISOLUZIONE MANUALE ADERENZE ARTICOI012     | 1363      | RISOLUZIONE MANUALE ADERENZE ARTICOID12       |   |
| 299 MOC | 01376        | MASSOTERAPIA PER DRENAGGIO LINEATICCO12     | 1376      | MASSOTERAPIA PER DRENAGOIO LINFATICCO12       |   |
| 300 MOC | 1381         | ELETTROTERAPIA MUSCOLI ALTRI DISTRETTI 012  | 1301      | BLETTROTERARIA MUSCOLI ALTRI DISTRETTIO12     |   |

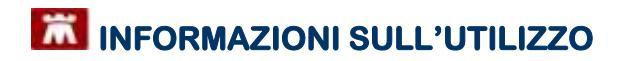

| (        | O Tutte le v  | ariazioni 🔘 Inserimenti        | Modific                  | the G  | Cancellazio | ńŝ                    | 0       | 0 <u>K</u> |
|----------|---------------|--------------------------------|--------------------------|--------|-------------|-----------------------|---------|------------|
| Fitra    | 1             | 1                              | [Tutti]                  | *      | 1           |                       | [Tutti] | -          |
|          |               | Denomitations Precadents       | A local and a local data |        |             | Decembrations Attuals |         |            |
| Figs Op. | ERIKA         | Description                    |                          | Branca | Codtee      | Gerutzone             |         | pearing.   |
| CODEL    | . 190383-064  | MASTOTOMA - de                 | al anna benedi           | 1003   |             |                       |         |            |
| ODUCL    | - 1042200-300 | MPAR DEHORON O BUIRDING        | IN COMPANY               | 0.010  |             |                       |         |            |
| OF DEL   | 00200100      | REAR ENTROPORTO ECTROPO        | IN CONTROLS              | e Did  |             |                       |         |            |
| COLLEL   | - 150200 H08  | OPAR BERDHUND CETROPO          | IN CONTROLS              | 2040   |             |                       |         |            |
| 00000    | 100300.50     | TO TOTAL COOPY                 | IN COM RESE              | 000    |             |                       |         |            |
| DODEL    | 100000 100    | DEAD DITEODORUS OFTEODO        | N CON DOCC               | 2010   |             |                       |         |            |
| CODEL    | 100000 ×00    | DIDAD ENTROPOLIC COTOORC       | N CON RESE               | 2010   |             |                       |         |            |
| 60.051   | 100301-302    | DIDAR ENTERDANCE OF TECHNOLOGY | H E ROOOTE               | 010    |             |                       |         |            |
| GA DEL   | 1000001-100   | addropt I conse wards bei b    | CODA & D.(T)             | 0010   |             |                       |         |            |
| SEDEL    | 15/1596 100   | ASPORT LOSINE MADD PALM        | EDRA & TOT               | DDIG   |             |                       |         |            |
| SADEL    | 1507568 107   | REAR ENTROPION O SCIENCE       | N COM TERM               | KOHE   |             |                       |         |            |
| STORE    | 150353 107    | REAR LACER RETING MEDIANT      | E CREDERAL               | PDHS   |             |                       |         |            |
| SEDEL    | 150332108     | METICAL SOTTOCOMOLINES/A       | - anchin ex              | DIG    |             |                       |         |            |
| SOLEL    | 1000002-100   | TRACENCE SOFTOCOMOUNTY         | anibia dal               | 016    |             |                       |         |            |
| TOODEL   | 1002223 400   | TRASPOSITIVE PIERCEN - 0       | on big no                | 010    |             |                       |         |            |
| 100 DEL  | 80100K +07    | ALTER ASSAULT ETERMONER IN     | colsin du                | 010    |             |                       |         |            |
|          | 1040900.510   | HE HIM MORIONIT PTERSOURCE O   | onite de                 | 110    |             |                       |         |            |

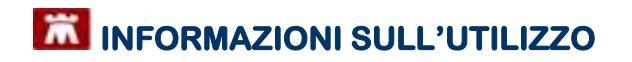

#### SERVIZI SU ASSISTITO

Le funzionalità di questa sezione sono riferite all'assistito visualizzato al punto 2.

### **(4) RICEZIONE ANAGRAFICA ASSISTITO CORRENTE.**

Cliccando sul tasto **Ricevi Acquisizione Anagrafiche**: Ricevi

comparirà la videata di

|                                   | Anagrafica ricevuta dalla AS                                                                                    | L Anagrafica identificata in MW                                                                                                    |   |
|-----------------------------------|----------------------------------------------------------------------------------------------------|----------------------------------------------------------------------------------------------------|---|
| DATI ANAGRAFICI                   | de george                                                                                                    |                                                                                                    | - |
| None                              | 00L01                                                                                                    | 000,01                                                                                                    |   |
| - Cognore                         | PAZENTE                                                                                                    | PAZENTE                                                                                                    |   |
| + Secoo                           | D M                                                                                                    | w                                                                                                    |   |
| - Collice Sociele                 | PAZCOLINASBANNA                                                                                                 | FAZ00L01A50A111A                                                                                                    |   |
| - Codice Sanitario                | 1110001                                                                                                    | 1110035                                                                                                    |   |
| <ul> <li>Telefono (*)</li> </ul>  | Veil (*)                                                                                                    | 0545123451                                                                                                    |   |
| Ensi                              | NDRIZZOGRIMAL IT                                                                                                | HORIZZOGRMAA. IT                                                                                                    |   |
| NASCITA                           | HIT PRODUCTION IN                                                                                               |                                                                                                    |   |
| -Data                             | 1950-01-01                                                                                                    | 1850-01-01                                                                                                    |   |
| - Comune                          | BESENZONE                                                                                                    | RESENZONE                                                                                                    |   |
| - Sigle provincie                 | PC                                                                                                    | PC .                                                                                                    |   |
| SCELTA E REVOCA                   |                                                                                                    |                                                                                                    |   |
| - Cota scatta (*)                 | (vedi (*)                                                                                                    | 2507-01-01                                                                                                    |   |
| - Dela revoca                     |                                                                                                    |                                                                                                    |   |
| <ul> <li>Mutivo revoca</li> </ul> | The second second second second second second second second second second second second second second second se |                                                                                                    |   |
| - Assistito SSN                   | ana ana                                                                                                    | bue                                                                                                    | ~ |
|                                   | (*) per lo<br>(*) per lo<br>(*) per lo<br>(*) per lo<br>(*) per lo<br>(*) per lo                                | Arguineevall wall were namerical if walker Milliowin to generate<br>COCCUTATION<br>Production if management<br>(and other onto a management<br>per registric to<br>generations) |   |

che consente di aggiornare l'anagrafica dell'assistito corrente confrontando i dati inseriti in Millewin con quelli ricevuti dall'ASL.

Nel confronto delle due anagrafiche i campi discordanti sono evidenziati dal colore dello sfondo (giallo) e dalla biffatura nel quadratino di fianco.

- Data scetta 2007-10-09

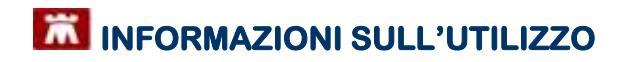

### Per non acquisire alcuni dati perché discordanti:

togliere la biffatura dal quadratino di fianco al campo scelto.
 2007-10-09

### Per non acquisire alcun dato

togliere la biffatura sul quadratino seleziona tutti.
 v seleziona tutti

#### COME AGGIORNARE L'ANAGRAFICA DI MILLEWIN

fare click sul pulsante Aggiorna:

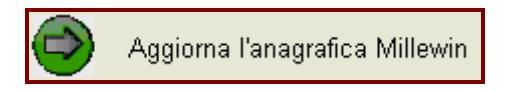

i dati saranno importati nella cartella Millewin.

Nel caso in cui non si desideri acquisire l'anagrafica:

Fare clic sul tasto **Rifiuta**.

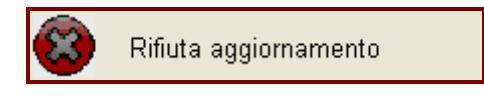

### **5 REGISTRAZIONE PRIVACY SU ASSISTITO CORRENTE.**

Cliccando sul tasto **Imposta** comparirà la videata di **TUTELA PRIVACY** (richiamabile anche dalla videata di Anagrafe paziente):

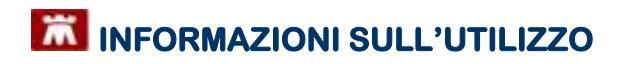

|                                                                                           | Tutola de                                                       | Legge Tutela Privacy<br>In corone e di atti seconti recetto al instanorec                                                                                                    | dai dati persenali                                                                                                    |                                                        |
|-------------------------------------------------------------------------------------------|-----------------------------------------------------------------|----------------------------------------------------------------------------------------------------|----------------------------------------------------------------------------------------------------|--------------------------------------------------------|
|                                                                                           |                                                                 |                                                                                                    |                                                                                                    |                                                        |
| E madica e negoria<br>sula privaty. E coro<br>Altevie. Sa il consa<br>caro il mancato cor | tole dalla ma<br>antao al tratta<br>non Houta m<br>namo al trat | redezza dei dei personal dei pegen assetti ed e<br>americ dali registrato nolla pesante macchara alaz<br>e arcina registrato, Mileven a comporta zona ese<br>amerita dei dati sonoliti, è opportuno rinconere fe | inste a impattan la namit<br>dece qual sono le azone ci<br>quada trans regnators al le<br>tera cadalla dell'assistille de | va vegente<br>vroattite a<br>volo 2. Nail<br>Marchivio |
|                                                                                           |                                                                 | Aministe : Cell1 PAZIENTE                                                                                                    |                                                                                                    |                                                        |
|                                                                                           |                                                                 | Consenso Millewin                                                                                                    |                                                                                                    |                                                        |
| Conqenso :                                                                                | 3 - Esteso                                                      | a gruppi di cura esterni (Emergenza, Reparti, S                                                                                                    | specialisti)                                                                                                    | 3                                                      |
| Protocolis nº                                                                             | 1000                                                            | (harven del familiato carboro sortemente Estenamos del                                                                                                    | Perriatio                                                                                                    |                                                        |
|                                                                                           |                                                                 | Consensi aggluntivi                                                                                                    |                                                                                                    |                                                        |
| Npo di consenso                                                                           |                                                                 | Consenso                                                                                                    | Autore raccolta                                                                                                    |                                                        |
| IOLE conservan di tipo de                                                                 | netale                                                          | CONCESSIO LIVELLO 2                                                                                                    |                                                                                                    | cambia                                                 |
| BOLE consenso alla gesti                                                                  | ione megrala                                                    | del percorso diabete  CONCESSO                                                                                                    |                                                                                                    | gestito da ASL                                         |
|                                                                                           |                                                                 |                                                                                                    |                                                                                                    |                                                        |

Consente di registrare il Consenso Informato del paziente per:

 Consenso Millewin: cliccare sul menù a tendina del Consenso e scegliere l'opzione interessata

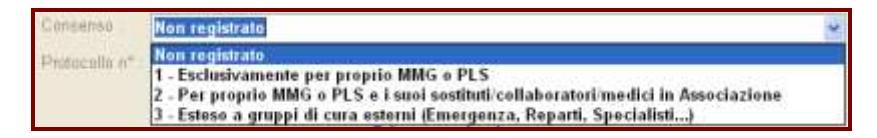

### Consensi Aggiuntivi:

**Consenso di tipo generale:** In base alla registrazione della Privacy di Millewin del paziente, effettuata precedentemente dal MMG, verrà automaticamente aggiunto il nuovo Consenso SOLE corrispondente.

Fino a questo momento l'invio a SOLE delle prescrizioni emesse dal Medico per il paziente era consentito solo se il Medico aveva registrato la Privacy di Millewin al livello '3'. In tal caso dopo l'aggiornamento della relativa Patch per il Prepopolamento, il Medico troverà in cartella il Consenso SOLE richiesto dalla ASL di appartenenza.

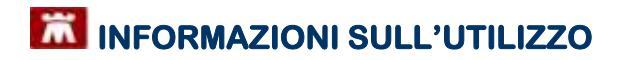

#### **ATTENZIONE!**

Nella cartella di un paziente con Consenso SOLE **NON REGISTRATO**, verrà mostrato, in basso a sinistra, un avviso come evidenziato in rosso nell'immagine seguente. Cliccando sul link <u>Inserire</u> verrà visualizzata la videata di registrazione Consenso SOLE

| Misurare <u>Pressione</u> Vaccheer: <u>http://tubru25</u> Inserire privacy aggiuntiva per progetto SOLE | (zoom) <u>Visita ambulatoriale</u> Esenzioni attive: [1] Ipertensione arteriosa (St. II e III) <u>Redistri</u> : Nessuno <u>Autorizzazion</u> : Nessuna | < > |
|----------------------------------------------------------------------------------------------------|----------------------------------------------------------------------------------------------------|-----|
| Ready                                                                                                   |                                                                                                    |     |

Per conoscere i dettagli della gestione del Consenso Privacy SOLE, cliccare sul link **SOLE: consenso di tipo generale** 

| Tipo di consenso                                            | Consenso           | Autore raccolta |               |
|-------------------------------------------------------------|--------------------|-----------------|---------------|
| SOLE: consenso di tipo generale 🔿 🚛 🔤                       | CONCESSO LIVELLO 0 |                 | <u>cambia</u> |
| SOLE: consenso alla gestione integrata del percorso diabete | NON REGISTRATO     |                 | <u>cambia</u> |
|                                                             |                    |                 |               |
|                                                             |                    |                 |               |

### Verrà visualizzato l'allegato relativo:

|                                                                                                    | TRATES TO BE TO BE |                                      |
|----------------------------------------------------------------------------------------------------|----------------------------------------------------------------------------------------------------|--------------------------------------|
|                                                                                                    | SOLE - Emilia Romagna - Gestione consenso privacy                                                                                                    |                                      |
| ll consenso salute è q<br>di base, medici ospedi<br>mattamenti effettuati p<br>nformazioni anagrafici                         | iello che premette la circolazione dei dati sanziari dell'assistit. Pasi i vari soggetti di cura (n<br>dieni, etc.). Il consenso di tipo generale soddisfa gli obblighi di legge per la maggior par<br>n'findità di tuttela della salore, SOLE gestisce tale consenso in mamiera centralizzata, lega<br>e, e lo raccoglie una tantum attraverso le strutture aziendali o tranite di MMO PLS                                                                                                    | sedico<br>ne dei<br>to alle          |
| due levelli di consens<br>Liv. 1 Comunicatione<br>che averanno in cura l'<br>Liv. 2 Comunication<br>sonitari della coruttori  | pervista dalla direttiva regionale con la cincolare nº6 dell'11 suaggio 2009 sono:<br>dei dati e documenti tra professionisti santari e le strutture del Servizio Santario Regi<br>azizzio<br>e dei dati e documenti tra il MMG-PLS-medico richiedonte specializza ed i professi<br>del Servizio Santario Regionale che eroga la prezzazione.                                                                                                    | ionale<br>Ionisti                    |
| In particulare<br>1. il consenso di sec<br>particulare il livello 2 d<br>cui il peescrittore sia d<br>e del referto di pronto | indo àvello comprende tutti i peocessi ad oggi integrati in SOLE, anche interoperal<br>I consenso autorizzi il processo di prescrizione e refermione tra richiedente (anche nel c<br>verso dal XXX07PLS) ed erogante, linvio delle notifiche di cicovero e della lettera di dini<br>soccorso dal Azienda al XXX07PLS dell'assistito, lo scombio di informazioni pre la ge                                                                                                    | nh. In<br>aso in<br>ssione<br>stione |

 Consenso alla gestione integrata del percorso diabete: il consenso deve essere concesso affinché il medico possa inviare a SOLE le schede diabetologiche relative ai propri assistiti. Tale consenso "a regime" è

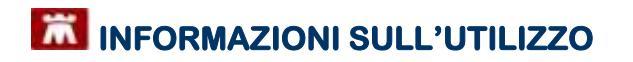

raccolto e inserito in cartella dalla ASL e non modificabile da parte del medico.

| Esteso alla gestione integrata del percorso diabete (progetto SOLE) |    |      |        |      |     | CONCESSO - gestito da ASD |       |        | >   |         |  |
|---------------------------------------------------------------------|----|------|--------|------|-----|---------------------------|-------|--------|-----|---------|--|
| -                                                                   | Se | però | questo | dato | non | è                         | stato | ancora | mai | fornito |  |

dalla ASL allora il medico lo può impostare manualmente

Esteso alla gestione integrata del percorso diabete (progetto SOLE)

#### XE)

NON REGISTRATO Cambia

### **6** RICEZIONE DOCUMENTI SU ASSISTITO CORRENTE.

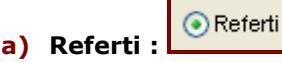

Il pulsante 'Referti' recupera da SOLE l' elenco dei referti relativi all'assistito corrente in base alla data impostata dall'utente.

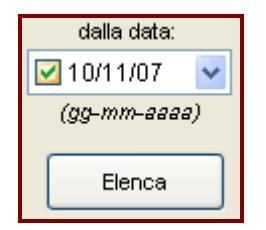

#### COME VISUALIZZARE L'ELENCO DEI REFERTI DISPONIBILI

fare click sul tasto Elenca dopo aver impostato la data.

La lista dei referti disponibili per l'assistito selezionato è visualizzata nella ListView "**Elenco documenti disponibili sul server ASL**".

### COME RECUPERARE UN REFERTO DALLA LISTA

effettuare un doppio click sulla data del referto scelto.

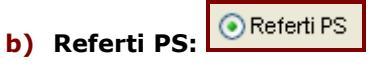

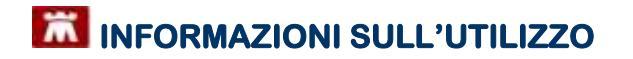

Il pulsante 'Referti PS' recupera da SOLE l' elenco dei referti di Pronto Soccorso relativi all'assistito corrente in base alla data impostata dall'utente. (*seguire i passaggi riportati al punto 6a*)

Ricoveri c) Ricoveri:

Il pulsante 'Ricoveri' recupera da SOLE l' elenco dei ricoveri relativi all'assistito corrente in base alla data impostata dall'utente. (*seguire i passaggi riportati al punto 6a*)

### d) Prescrizioni diagnostiche:

Il pulsante 'Prescrizioni' recupera da SOLE l' elenco delle prescrizioni relative all'assistito corrente in base alla data impostata dall'utente. (seguire i passaggi riportati al punto 6a)

Schede diabete

Prescr. diagn

### e) Schede diabete:

Il pulsante 'Schede diabete' recupera da SOLE l'ultima scheda diabetologica compilata dal Centro Diabetologico, relativa all'assistito corrente.

Per la gestione di tale scheda vedere il manuale <u>Schede</u> Diabete SOLE.

### **O SERVIZIO DI INVIO PATIENT SUMMARY**

Ai Medici di Medicina Generale viene chiesto sempre più spesso di fornire una sintesi dei dati del paziente.

La sintesi della storia clinica del paziente definita in **Informazioni Essenziali** è un importante strumento di lavoro per i Medici Sostituti, per i Colleghi della medicina di gruppo, per gli Specialisti, etc... È, inoltre, una richiesta che arriva dall'ASL: Informazioni Essenziali per Continuità Assistenziale, per il Pronto Soccorso, per le RSA, etc...

Per inviare i dati clinici dei propri assistiti occorre innanzitutto definirli come "informazioni essenziali".

#### INFORMAZIONI CLINICHE ESSENZIALI

Si accede alla funzione Informazioni Essenziali dalla cartella di un

paziente cliccando sull'icona: presente da *Informazioni Essenziali* presente nel menu *Paziente*.

Le informazioni riportate sono quelle definite 'essenziali' e che devono necessariamente essere conosciute per una corretta cura del paziente.

È il Medico che sceglie e seleziona i problemi, i fatti, le note, gli accertamenti, le intolleranze da inserire tra le *Informazioni Essenziali* inserendo l'icona dell'imbuto o il flag sulla voce info

Le informazioni essenziali sono riportate anche nella *Lettera a Collega* e nella *Scheda di accesso in Ospedale* stampabili dal menu *Stampe* di Millewin.

#### CONTENUTO DEL PATIENT SUMMARY

Le sezioni che compongono il Patient Summary sono quelle di seguito elencate.

<u>ALLERGIE</u>

Si accede alle allergie del paziente cliccando sull'icona

oppure da *Dati di base* presente nel menu *Paziente*; cliccando sull'icona a fianco di Allergie è possibile inserire una nuova allergia. Vengono inseriti nel Patient Summary solo i problemi allergici con codice ICD9 in '270.3','271.2', '271.3'.

- <u>TERAPIE FARMACOLOGICHE</u> Vengono elencati nel documento tutti i farmaci contraddistinti come Continuativi.
- VACCINAZIONI

Nel folder *Vaccini* presente nella cartella del paziente è possibile inserire e vedere le vaccinazioni, obbligatorie e non, eseguite dall'assistito.

Il medico, verificata la effettiva esecuzione e registrata la tipologia di vaccinazione, deve necessariamente compilare il campo *Data* in quanto verranno riportate nel Patient Summary solo le registrazioni con data di esecuzione. In aggiunta, si ricorda che una corretta registrazione permette la segnalazione da parte del software delle scadenze per le vaccinazioni che vanno ripetute periodicamente.

- <u>INDAGINI DIAGNOSTICHE E ESAMI DI LABORATORIO</u> Per aggiungere un esame alle Informazioni essenziali occorre redigerne il referto e inserire il flag sulla voce Info
   **Y** info presente nella stessa finestra del risultato.
- LISTA DEI PROBLEMI
   Vengono riportate nel documento tutte le patologie del

paziente in cui è stato evidenziato il simbolo E' sufficiente fare clic sull'icona dell'imbuto grigio in corrispondenza della registrazione del problema

### TO ARTRITE REUMATOIDE

(esempio di problema non compreso nelle Informazioni essenziali)

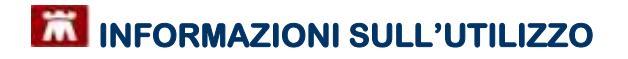

perché questo venga evidenziato di azzurro e quindi compreso nel documento.

### 10 ARTRITE REUMATOIDE

(esempio di problema compreso nelle Informazioni essenziali)

- <u>VISITE E RICOVERI</u> Vengono inserite nel documento le registrazioni di *Istanza di ricovero* e *Lettera di dimissione* presenti nel folder *Accertamenti*.
- <u>PARAMETRI VITALI</u> Sotto tale voce vengono riportate le registrazioni di Pressione, Peso, Altezza, Circonferenza addome e BMI.

### ANAMNESI FAMILIARE

E' possibile inserire eventuali familiarità accedendo a Dati

| nagrafe                    | () Varie  | 3) Familiarta         | 4) Problemi rilevanti        | 5) Pediatrica      | 💎 Info   | Chilad          | 5 |
|----------------------------|-----------|-----------------------|------------------------------|--------------------|----------|-----------------|---|
| Nota                       | -         |                       | A Designment in the second   | - Carlo Contractor |          | CONTRACTOR OF A |   |
| 🗌 info                     | 1         |                       |                              |                    |          |                 |   |
|                            |           |                       |                              |                    |          |                 |   |
|                            |           |                       |                              |                    |          |                 |   |
|                            |           |                       |                              |                    |          |                 |   |
|                            |           |                       |                              |                    |          |                 |   |
| ORGA                       | NI MANCA  | WTI .                 |                              |                    |          |                 | - |
| GRUP                       | PO SANG   | LIGNO ABO E RIS       | - sang                       |                    |          |                 |   |
| Allerg                     | le .      |                       | 2013 ALLERGIA P              | ELO ANIMALE        |          |                 |   |
| Dtalts                     |           | and the second second |                              |                    |          |                 |   |
| Trapia                     | nti prote | si impianti           |                              |                    |          |                 |   |
| Press                      | one san   | Juidera               | 70+120                       | id a supplicite    |          |                 |   |
| <ul> <li>paroso</li> </ul> | gierami   | an                    | nessuna ramisari             | ta segnalata       |          |                 |   |
| ALCO                       |           |                       | meniesta del 19.0            | 212 in alless it i | reutlaki |                 |   |
| BMI-E                      | ODY MAS   | S INDEX>              | 05/06/2012 51 7              |                    |          |                 |   |
| PROF                       | SSIONE    |                       |                              |                    |          |                 | ¥ |
| Intoller and               |           |                       |                              |                    |          |                 |   |
|                            | Insera    | ati nel registro 1    | Pazienti critici (alto risch | is farmacites and  | 1        |                 |   |
|                            |           | Join Owners a         | Q                            | Att                | Note     |                 |   |
|                            | 20.06.1   | 13 1                  |                              |                    |          | Elimin          |   |
|                            |           |                       |                              |                    |          |                 |   |
|                            |           |                       |                              |                    |          |                 |   |
| Awertenz                   | a         |                       |                              |                    |          |                 |   |
|                            | 1         |                       |                              |                    |          |                 |   |

*di base* presente nel menu *Paziente* o dall'icona

Fare clic sull'icona i a fianco di *Patologie familiari* per aprire la finestra delle patologie familiari da aggiungere.

PIANO DI CURA

Accedere alla finestra Quadro problema dall'icona <sup>1</sup> una volta selezionata la patologia del paziente. Vengono riportate nel Patient Summary le note di tipo *Piano* inserite nel Quadro problema se è stato apposto il flag su *Piano in info* presente nella stessa finestra.

| 401 WOD IPERTEN                                                                                                    | SIONE ARTERN                 | 05A (2009) , <u>Harrisz</u>  | ORADO Caxol                                                | a Riachig           | 24<br>54                     |
|----------------------------------------------------------------------------------------------------|------------------------------|------------------------------|------------------------------------------------------------|---------------------|------------------------------|
| Photeene     Photeene     Photeene     Photeene     Photeene     Photeene     Photeene     Photeene     Photeene     Photeene     Sospette     Photeene     Photeene | ninte<br>no<br>Allos<br>mine | Dal 19.11.2009<br>ad anni 39 | Codifica (P)<br>Testo libero<br>© Aggiungi<br>© Soothuloci | RTENSIONE ARTERIOSA | Cambia<br>Accorpa<br>Elimina |
| S oggettività                                                                                                    | 2013 21 G                    | u 🗸                          | To be a second second                                      |                     |                              |
| 0 ggettività                                                                                                    | 2013 21 G                    | u 🗸                          |                                                            |                     |                              |
| V alutazione                                                                                                    | 2013 21 G                    | u Y                          |                                                            |                     |                              |
| P larro                                                                                                    | 2013 21 G                    | U ¥                          |                                                            |                     | 7                            |
| seguito da                                                                                                    | 2013 21 G                    | u Y                          |                                                            |                     | Chine                        |

PROTESI

Sotto questa voce vengono riportati gli eventuali problemi del paziente con codice ICD9 in 'V42%', 'V43%', 'V45.0%', 'V45.2', 'V45.3', 'V45.4', 'V45.8%'.

<u>STILI DI VITA (SOCIAL HISTORY)</u>
 Vengono inseriti i risultati di Fumo, Alcool e Attività Fisica

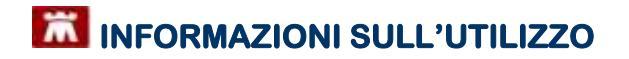

registrati in Accertamenti, il Livello di istruzione e la Professone inseriti in Anagrafe del paziente.

#### INVIO PATIENT SUMMARY

Invia...

Cliccando sul tasto **Invia...** comparirà la videata del **Profilo Sanitario Sintetico** in cui è possibile consultare i dati del paziente che verranno poi trasmessi alla struttura sanitaria.

| Profilo Sanitario Sintetico         Dati Anagrafici Paziente         Dati Anagrafici Paziente         NDME E<br>COGNOME:<br>COLOI,<br>PAZCOLOIA50A111A<br>PAZIENTE       CODICE FISCALE:<br>PAZCOLOIA50A111A<br>PAZIENTE       Dati del Medico         NATO A:<br>BESENZONE<br>TELEFONO:<br>Via<br>Residenza<br>Nuova<br>maggi 2<br>MIGLIARO       1L: 1 Gennaio 1950       NOME E COGNOME:<br>COLLAUDOMEDICO<br>DOTCOL60A41B222B       CODICE FISCALE:<br>COLLAUDOMEDICO<br>DOTCOL60A41B222B         AMBULATORIO:<br>MIGLIARO       TELEFONO:<br>E-MAIL:       CELLULARE:                                                                                             | TPAS                                             |                                     |                   |                  |    |
|----------------------------------------------------------------------------------------------------|--------------------------------------------------|-------------------------------------|-------------------|------------------|----|
| Dati Anagrafici Paziente       NOME E<br>COGNOME:<br>PAZCOL01A50A111A<br>PAZIENTE     CODICE FISCALE:<br>PAZCOL01A50A111A<br>PAZIENTE     Dati del Medico       NATO A:<br>BESENZONE<br>TELEFOND:<br>Via<br>Residenza<br>Nuova<br>maggi 2<br>MIGLIARO     IL: 1 Gennaio 1950     NOME E COGNOME:<br>COLLAUDOMEDICO<br>MABULATORIO:<br>E-MAIL:     CODICE FISCALE:<br>CODICE FISCALE:<br>COLLAUDOMEDICO<br>DOTOCOL60A41B222B       AMBULATORIO:<br>TELEFOND:<br>Via<br>Residenza<br>Nuova<br>maggi 2<br>MIGLIARO     TELEFOND:<br>E-MAIL:     CODICE FISCALE:<br>COLLAUROMEDICO<br>DOTOCOL60A41B222B       AMBULATORIO:<br>HADI     TELEFOND:<br>E-MAIL:     COLLULARE: |                                                  | Profilo Sar                         | nitario Sintetico | ,                | 0  |
| NDME E<br>COGNOME:<br>PAZCOL01A50A111A<br>PAZIENTE     CODICE FISCALE:<br>PAZCOL01A50A111A<br>PAZIENTE     Dati del Medico       NATO A:<br>BESENZONE     IL: 1 Gennaio 1950     NOME E COGNOME:<br>SESSO: Maschio     CODICE FISCALE:<br>DOTCOL60A41B222B       DOMICILIO:<br>via<br>Residenza<br>Nuova<br>maggi 2<br>MIGLIARO     SESSO: Maschio     NOME E COGNOME:<br>COLLAUDOMEDICO<br>DOTCOL60A41B222B     CODICE FISCALE:<br>DOTCOL60A41B222B       44020     CELLULARE:                                                                                                    | Dati Anagra                                      | afici Paziente                      |                   |                  |    |
| NATO A:<br>BESENZONE     1L: 1 Gennaio 1950       TELEFOND:     SESSO: Maschio       DOMICILIO:     via       Residenza     Nuova       MIGLIARO       44020                                                                                                    | NDME E<br>COGNOME:<br>COL01,<br>PAZIENTE         | CODICE FISCALE:<br>PAZCOL01A50A111A | Dati del Medico   |                  |    |
| TELEFOND:     SESSO:     Maschio     COLLAUDOMEDICO     DOTCOL60A41B222B       DOMICILIO:     AMBULATORIO:     TELEFONO:       via     E-MAIL:     DELLULARE:       Nuova     maggi 2       MIGLIARO     44020                                                                                                    | NATO A:<br>BESENZONE                             | 1L: 1 Gennaio 1950                  | NOME E COGNOME:   | CODICE FISCALE:  |    |
| DOMICILIO: AMBULATORIO: TELEFONO:<br>via E-MAIL: CELLULARE:<br>Nuova<br>maggi 2<br>MIGLIARO<br>44020                                                                                                    | TELEFOND:                                        | SESSO: Maschio                      | COLLAUDOMEDICO    | DOTCOL60A41B222B |    |
| Via E-MAIL: CELLULARE:<br>Nuova<br>maggi 2<br>MIGLIARO<br>44020                                                                                                    | DOMICILIO;                                       |                                     | AMBULATORIO:      | TELEFONO:        |    |
| 44020                                                                                                    | via<br>Residenza<br>Nuova<br>maggi 2<br>MIGLIARO |                                     | E-MAIL:           | CELLULARE        |    |
|                                                                                                    | 44020                                            |                                     |                   |                  |    |
|                                                                                                    | Importa pagina                                   | npa k                               | nia Mappatara     | here             | 80 |

Tramite il tasto **Mappatura** è possibile configurare quali sezioni opzionali inserire nel Patient Summary.

Cliccando sul tasto **Invia** le informazioni visualizzate verranno spedite al server SOLE.

Attendere il messaggio di conferma

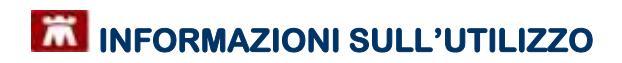

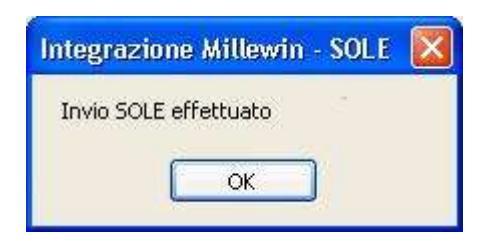

### SERVIZI SU INTERO ARCHIVIO

Per visualizzare i servizi dell'intero archivio cliccare su visualizza sotto a SERVIZI SU INTERO ARCHIVIO oppure dal menu in alto a sinistra Visualizza scegliere Pannello intero Archivio

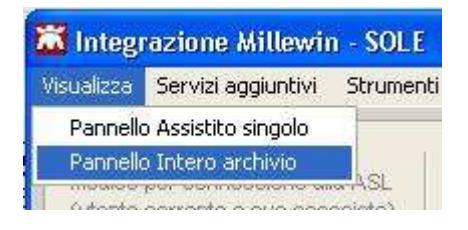

Le funzionalità di questa sessione si riferiscono alla lista completa degli assistiti del medico.

| Integrazione Willowin - SOLE                                                                          | 4 T                                                                                                    |                                                                                                    |
|----------------------------------------------------------------------------------------------------|----------------------------------------------------------------------------------------------------|----------------------------------------------------------------------------------------------------|
| Medico selezioneto<br>Hodesper consentre site Ad.<br>Martie consta i tale sentento<br>Colleudo MEDICO | Assistito selectionato<br>Huminutania Contractment<br>Contra Tancale : P2HCL06A4FM8296<br>Meduo Utotare : Celturde MEDICO | Juformazioni generali<br>Versione difference<br>TEA.1184<br>Versione catalogic<br>SOLE.2013-81-11 Alines |
|                                                                                                    | SERVIZI SU ASSISTITO: COLUZ PAZIENTE                                                                                      |                                                                                                    |
|                                                                                                    | winnelizza                                                                                                    |                                                                                                    |
| 8 SERVIZ                                                                                              | I DI RICEZIONE DATI DALLA ASL (INTERO A<br>Diano dati (pia znancell)<br>AALI (ADP<br>(gp-nn-assa)<br>(gp-nn-assa)         | RCHIVIO)<br>D <sup>18</sup> den adoradoanente inaori<br>dati altovio di Milevini                         |
| 9 str                                                                                                 | VIZI DI INVIO DATI ALLA ASL (INTERO ARCI<br>OPdet Summy<br>OACHIACP                                                       | 11410)                                                                                                   |
| leade                                                                                                 | Owe                                                                                                    | Chud                                                                                                    |

# **8 SERVIZIO DI RICEZIONE DATI DALLA ASL (INTERO ARCHIVIO)**

Sono utilizzabili due diverse modalità operative:

- ricezione dei nuovi dati all'avvio di Millewin
- accesso al servizio dalla maschera di Integrazione SOLE

### RICEZIONE DEI NUOVI DATI ALL'AVVIO DI MILLEWIN

abilitare la funzione

Ricevi automaticamente i nuovi dati all'avvio di Millewin

All'apertura del programma Millewin comparirà in automatico la richiesta di connessione al server SOLE.

| 🗖 Integrazione Millewin - SOLE 🛛 🛛 🔀                         |
|--------------------------------------------------------------|
| Eseguo adesso lo scarico dei nuovi dati trasmessi dalla ASL? |
| <u>s</u> <u>N</u> o                                          |

RECUPERARE I NUOVI DATI DALLA FINESTRA DI INTEGRAZIONE

| abilitare la scelta 💿 Nuovi d      | ati    |                |
|------------------------------------|--------|----------------|
| fare click sul tasto <b>Ricevi</b> | Ricevi | per avviare il |
| collegamento al Server SO          | LE     |                |

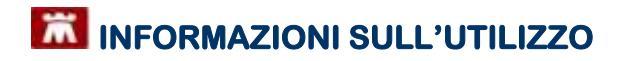

### RECUPERARE I DATI GIÀ RICEVUTI DALLA ASL

- abilitare la scelta QNuovi dati (già scaricati)
- inserire la data di inizio ricerca
   Ricevi
- fare click sul tasto Ricevi per avviare il collegamento al Server SOLE

Saranno visualizzate in sequenza le seguenti videate:

| Attendere, prego                                                              |  |
|-------------------------------------------------------------------------------|--|
| Collegamento al server SOLE<br>( attendere il completamento dell'operazione ) |  |

| Attendere, prego                    |                       |
|-------------------------------------|-----------------------|
| ANAGRAFICHE: identificazione dei r  | nuovi dati anagrafici |
| Stato: 44 su 59                     |                       |
| Tempo mancante:<br>Tempo trascorso: | 01s<br>03s            |
| Interrompi                          | 8                     |

| Attendere, prego                        |          |
|-----------------------------------------|----------|
| REFERTI: identificazione dei nuovi refe | rti      |
|                                         |          |
| Stato: 15 su 1000                       |          |
| Tempo mancante: 36m 56s                 |          |
| Tempo trascorso: 33s                    |          |
|                                         |          |
| Interrompi                              | <b>*</b> |

| Attendere, prego                |               |   |
|---------------------------------|---------------|---|
| RICOVERI: identificazione dei n | uovi ricoveri |   |
|                                 |               |   |
| Stato: 1 su 2                   |               |   |
| Tempo mancante:                 | 05s           |   |
| Tempo trascorso:                | 05s           |   |
| Interrompi                      |               | * |

• Al termine della ricezione comparirà la seguente videata:

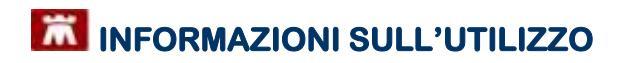

| Integrazione Millewin - SOLE  🛛                                                                               |
|----------------------------------------------------------------------------------------------------|
| Dati ricevuti dal server SOLE: 7<br>- aggiornamenti anagrafici: 2<br>- referti: 3<br>- istanze di ricovero: 2 |
| Per acquisire i dati in Millewin chiudere la<br>maschera "Integrazione Millewin - SOLE".                      |
| ОК                                                                                                    |

- cliccare su OK e chiudere la maschera di Integrazione SOLE
- se ci sono delle anagrafiche da acquisire comparirà la seguente videata:

| Categoria                                                                  | 1N"       | Cospone                                                 | Mame                                            | Identification Codean:                          |    |
|----------------------------------------------------------------------------|-----------|---------------------------------------------------------|-------------------------------------------------|-------------------------------------------------|----|
| Totale pazienti nel file ASL                                               | 1         | A JEI                                                   | DEA                                             | DINCMTM46DM119620450                            |    |
| <ul> <li>Da inserite perché non<br/>identificati</li> </ul>                | 2         | ZOFFO                                                   | MANJELA<br>SIMONA                               | STRMINL55A55A 9927867<br>ZFF SMIN33Z33Z 9920051 |    |
| <ul> <li>Dati identificativi e<br/>scelta/tevoca conispondenti</li> </ul>  | 1         |                                                         |                                                 |                                                 |    |
| Dati identificativi =     scelta revoca non     completamente contisponden | e<br>di   | C Exclude (CPR)                                         | CR4 viewe reposse della linta                   | d accuratory 1                                  |    |
|                                                                            |           | Eschult                                                 | Contract of the state of the state              | a second to be                                  | -  |
|                                                                            |           | Dati identifica                                         | pharbene si gruppi<br>stivi e scelta/revoca com | ispondenti                                      | -  |
|                                                                            |           | decettar<br>Millewin (2005-01-01<br>P36 ASS (2007-10-01 |                                                 |                                                 |    |
|                                                                            |           | 14                                                      |                                                 |                                                 | 01 |
| Acquisisci (Insemento / Agg                                                | pomamento | i di 3 pazienti )                                       |                                                 | Chiudi                                          |    |
|                                                                            |           |                                                         |                                                 |                                                 |    |
|                                                                            |           |                                                         |                                                 |                                                 |    |

I dati recuperati possono essere importati in Millewin :

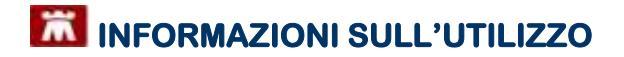

- Ad uno ad uno
- In blocco (scelta consigliata)

Come recuperare le informazioni in blocco

fare click sul pulsante: Acquisisci

### ATTENZIONE!

Per il completo allineamento delle anagrafiche si consiglia di acquisirle in blocco

### Come recuperare le informazioni singolarmente

- selezionare nella colonna di sinistra la categoria di interesse nella videata sopra riportata: 'totale pazienti da file ASL'
- selezionare nella colonna di destra con un doppio click i nominativi dei pazienti interessati.
- Comparirà la videata di confronto anagrafico dei dati iseriti in Millewin e quelli registrati sul server ASL
- Scegliere aggiorna oppure rifiuta.

#### Come escludere le informazioni singolarmente

- selezionare nella colonna di sinistra la categoria di interesse nella videata sopra riportata: 'totale pazienti da file ASL'
- selezionare nella colonna di destra i nominativi dei pazienti interessati
- fare click sul pulsante:

Escludi

Terminata l'acquisizione dell'anagrafica cliccare sul tasto Chiudi per accedere alla schermata successiva di **Acquisizione Referti** 

### ACQUISIZIONE REFERTI RICEVUTI

| Paziente<br>nome<br>nassite | esame<br>eseguito II incevuto II | cevato<br>osultato referio  | Pichiesta correspondente<br>stala sichiesto il<br>richiesto                          |                                       |
|-----------------------------|----------------------------------|-----------------------------|--------------------------------------------------------------------------------------|---------------------------------------|
| SEVELLO INELDA<br>919101    | Esame chimico histo<br>00.0208   | R                           | Il referto verrà Insertio nella richiesta del<br>12/10.08<br>URDR: esame completo    | tanini<br>tanini<br>tanini            |
| SEVELLO MELDA<br>010131     | s-ACIDO URICO<br>08:02:08        | 55                          | Fichiesta non trovata su questo computer.<br>Vertà agginita conie:<br>ACIDO IPPLFICO | contin<br>contin                      |
| SEVELO IMELDA<br>010131     | s.150<br>00.02.06                | 1.55                        | Tipo di esame non riconosciuto nel catalogo.                                         | Linten<br>these                       |
| SEVELLO INFLOA<br>01/01/31  | s-TRIGLICERIDI<br>06.02.08       | 107                         | Richiesta non trovata su questo camputer.<br>Verrà aggiunta como:<br>TRISLICERIDI    | ecte Aster<br>Latt Aster<br>Elizabeth |
| SEVELO IMELDA               | « PROTEINE TOTALE<br>96/02/08    | 7.6                         | Tipo di esame non racenoscinto nel catalogo.                                         | LOF ANI                               |
| SILVELLO IMELDA<br>01/01/01 | 8-SODIO<br>06/82/06              | 130                         | Tipo di esame non ricenosciuto nel catalogo.                                         | enekin<br>sležni                      |
|                             |                                  |                             |                                                                                      |                                       |
|                             |                                  |                             |                                                                                      |                                       |
| Acquisisci tu               | mi i referti Etirr               | one tutti i referii di tipr | NON reprosedute Chir                                                                 | in l                                  |

I referti ricevuti si potranno presentare in tre diverse modalità, differenziate tra di loro dal colore:

#### Verde:

Se il tipo di esame è stato riconosciuto(\*) e la richiesta corrispondente fatta dal medico è stata individuata in Millewin

| ll referto verrà inserito nella richiesta del | acquisisci     |
|-----------------------------------------------|----------------|
| 01/12/07                                      | <u>cambia</u>  |
| SODIO - sangue                                | <u>elimina</u> |

*Esempio:* l'esame ricevuto è stato riconosciuto come 'SODIO – sangue' e è stata trovata in Millewin una richiesta per il 'SODIO - sangue' fatta dal medico in data 01/12/07 per il paziente in questione

#### Blu:

Se il tipo di esame è stato riconosciuto(\*) e la richiesta corrispondente fatta dal medico <u>non</u> è stata individuata in Millewin

| Richiesta non trovata su questo computer. | acquisisci     |
|-------------------------------------------|----------------|
| Verrà aggiunta come:                      | <u>cambia</u>  |
| ACIDO IPPURICO                            | <u>elimina</u> |

*Esempio:* l'esame ricevuto è stato riconosciuto come `CREATININA – sangue' ma non è stata trovata in Millewin nessuna richiesta per la `CREATININA - sangue' fatta per il paziente in questione; in tal caso in Millewin verrà aggiunta una nuova richiesta per `CREATININA - sangue' in data in cui è stato emesso il referto dal Laboratorio e verrà valorizzato il risultato con il dato ricevuto

#### Rosso:

Se il tipo di esame <u>non</u> è stato riconosciuto(\*); in tal caso non è possibile acquisirlo fino a quando il medico non lo identifica manualmente

| Tipo di esame non riconosciuto nel catalogo. |                |
|----------------------------------------------|----------------|
|                                              | <u>cambia</u>  |
|                                              | <u>elimina</u> |

*Esempio:* non è stato possibile riconoscere l'esame ricevuto perché il codice esame passato dal laboratorio non fa parte del catalogo SOLE

### (\*) <u>NOTA</u>:

affinché il tipo di un esame sia riconosciuto in Millewin, è necessario che o il codice esame passato dal laboratorio appartenga al catalogo SOLE oppure che il medico abbia scelto lo stesso nome per quell'esame almeno due volte (vedi sotto il paragrafo **auto-apprendimento di Millewin**)

### Operazioni sui referti ricevuti

Il medico può procedere in tre modi:

### **1 : ACQUISIRE IL REFERTO**

Cliccando su <u>acquisisci</u>:

| ll referto verrà inserito nella richiesta del | acquisisci |  |
|-----------------------------------------------|------------|--|
| 01/12/07                                      | cambia     |  |
| SODIO - sangue                                | elimina    |  |

- Se il referto è **VERDE**: il referto viene associato alla richiesta fatta dal medico in Millewin
- Se il referto è **BLU**: il referto viene associato ad una nuova richiesta in data in cui è stato emesso il referto dal Laboratorio
- Se il referto è ROSSO: non è possibile acquisire direttamente il referto

### 2 : CAMBIARE IL REFERTO

Cliccando su <u>cambia</u>:

| ll referto verrà inserito nella richiesta del | acquisisci     |          |
|-----------------------------------------------|----------------|----------|
| 01/12/07                                      | <u>cambia</u>  | <b>—</b> |
| SODIO - sangue                                | <u>elimina</u> |          |

è possibile modificare il nome dell'esame ricevuto o associarlo ad un'altra delle richieste fatte dal medico in Millewin (vedi fig.)

| RDIOCHIRURIGICA controllo<br>utomatico al referte ricevul | 6.<br>16.                                                                                                    |
|-----------------------------------------------------------|----------------------------------------------------------------------------------------------------|
| 4061.0                                                    |                                                                                                    |
| RXADDOME                                                  |                                                                                                    |
| LIQUIDI DA VERSAMENTI                                     | Annuita                                                                                                    |
| LIQUIDI DA VERI DAMENTI                                   |                                                                                                    |
| LIQUIDI DA VERSIAMENTI                                    | Selectiona                                                                                                    |
| (Helterhala) LIQUICEDA                                    |                                                                                                    |
|                                                           | RDIOCHIRURISICA controlle<br>uternatice al reflette sicevul<br>RICO<br>RX ADDOME<br>LIQUICI DA VERSIMENTI<br>LIQUICI DA VERSIMENTI<br>LIQUICI DA VERSIMENTI<br>LIQUICI DA VERSIMENTI<br>LIQUICI DA VERSIMENTI |

| Digitare la parola da cercare ( almono due lettore ) <sup>1</sup> ricerca per gruppo, <sup>1</sup> per codice naz.     perzono       Descriptore     perzono       VISITA CARDIOLOGICA PER CONTROLLO     18,00       VISITA CARDIOLOGICA CONECG     0,00       VISITA CARDIOLOGICA CONECG     0,00       VISITA CARDIOLOGICA CONECG     0,00       VISITA CARDIOLOGICA CONECG     0,00       VISITA CARDIOCHRURGICA     23,00       VISITA CARDIOCHRURGICA PER CONTROLLO     18,00       VISITA CARDIOCHRURGICA PER CONTROLLO     18,00       VISITA CARDIOCHRURGICA PER CONTROLLO     18,00       VISITA CARDIOCHRURGICA PER CONTROLLO     18,00       VISITA CARDIOCHRURGICA PER CONTROLLO     18,00       VISITA CARDIOCHRURGICA PER CONTROLLO     18,00       VISITA CARDIOCHRURGICA PER CONTROLLO CON ECG     0,00                                                                                                    | VISITA CARD num (np)                                                                                                    |                                            |                                  |
|----------------------------------------------------------------------------------------------------|----------------------------------------------------------------------------------------------------|--------------------------------------------|----------------------------------|
| Description     perception     perception </th <th>Digitare la parola da corcare ( almono due lettere ) 😳 ricerca per gruppo, 🕫 per con</th> <th>lice naz.</th> <th></th> | Digitare la parola da corcare ( almono due lettere ) 😳 ricerca per gruppo, 🕫 per con                                                                                            | lice naz.                                  |                                  |
| VISITA CARDIOCHORICA PER CONTROLLO<br>VISITA CARDIOCHORIAGICA PEDATRICA DER CONTROLLO<br>VISITA CARDIOCHORIAGICA PEDATRICA PER CONTROLLO<br>VISITA CARDIOCHORIAGICA PER CONTROLLO CON ECG<br>0,00 • • • • • • • • • • • • • • • • • •                                                                                                    | Description<br>Visita Cardiochrurgica per controllo<br>Visita Cardiologica<br>Visita Cardiologica con ECG                                                                       | рмитть Аре<br>18,00 05<br>23,00 08<br>0,00 | 1                                |
|                                                                                                    | VISITA CARDIOCHRURGEA<br>VISITA CARDIOCHRURGEA<br>VISITA CARDIOCHRURGEA PEDATRICA<br>VISITA CARDIOCHRURGEA PEDATRICA PER CONTROLLO<br>VISITA CARDIOLOGICA PER CONTROLLO CON ECG | 23,00 05<br>23,00 99<br>18,00 96<br>0,00   | Bichiedi<br>Bichiedi<br>Modifice |
|                                                                                                    | Consulenza ginecologica: preconcezionale, oncologica, per climaterio, post chirurgi                                                                                             | ca, preiuitale, NAS                        |                                  |

### **AUTO-APPRENDIMENTO DI MILLEWIN**

Associando un referto ricevuto fuori del catalogo (esame mostrato in rosso nella maschera di *Visione e acquisizione dati ricevuti*) per due volte allo stesso accertamento di Millewin, il programma "auto-apprende" tale informazione e alle successive ricezioni riconosce in automatico l'esame ricevuto (cioè l'esame non sarà più mostrato in rosso, ma in verde o in arancione).

### **3 : ELIMINARE IL REFERTO**

Cliccando su <u>elimina</u>:

| ll referto verrà inserito nella richiesta del | acquisisci    |   |
|-----------------------------------------------|---------------|---|
| 01/12/07                                      | <u>cambia</u> |   |
| SODIO - sangue                                | elimina -     | - |

il referto ricevuto verrà eliminato senza essere acquisito in Millewin.

#### Come acquisire tutti i referti

 E' possibile acquisire in blocco tutti i referti VERDI e ARANCIONI cliccando sul tasto 'Acquisisci tutti i referti' :

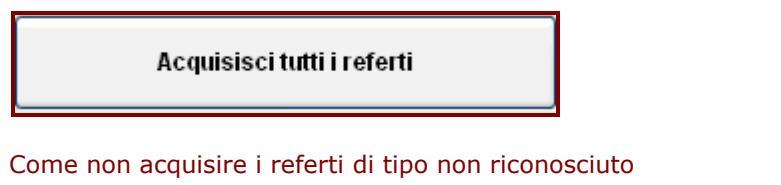

E' possibile eliminare in blocco tutti i referti ROSSI cliccando sul tasto 'Elimina tutti i referti di tipo NON riconosciuto':

Elimina tutti i referti di tipo NON riconosciuto

### COME RECUPERARE LE ADI/ADP TRASMESSE DALLA ASL

- abilitare la scelta O ADI / ADP
- fare click sul tasto **Ricevi**
- comparirà la seguente schermata di Recupero Rendiconto mensile accessi ADI e ADP

Ricevi

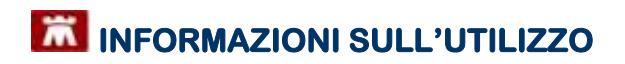

| Intestation/o<br>Novembry California MEDICO (2007COL 8044182270)                                            |  |
|----------------------------------------------------------------------------------------------------|--|
| Filtro ricerca randiconti<br>C Per nese il intervente<br>A partire da una otra<br>Tutta i resocorti invetti |  |
| Liste rondiconti<br>Neccon indicato trovalo per il periodo indicato                                         |  |
|                                                                                                    |  |
| SELEZIONA UN DIVERSO PERIODO DI RICERCA                                                                     |  |

Scegliere il **filtro** per la ricerca e impostare i dati di riferimento

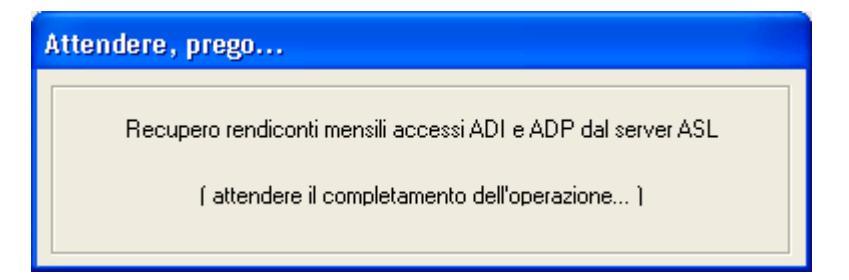

È possibile effettuare anche la stampa dell'elenco prodotto.

### RICEZIONI NOTIFICHE GENERICHE

La piattaforma SOLE ha integrato la possibilità di inviare messaggi ed allegati ai medici di famiglia (MMG/PLS), senza dover necessariamente prevedere l'attivazione di un percorso specifico per ogni tipologia di comunicazione.

Il destinatario della comunicazione sarà sempre il medico che utilizza l'applicativo di cartella clinica.

Nel messaggio trasmesso potranno esserci informazioni che riguardano esclusivamente il medico, oppure dati e notizie relative ad un suo assistito.

- Nel caso di una comunicazione riguardante esclusivamente il medico titolare si prevede che possa avere un carattere amministrativo, informativo od organizzativo, l'intenzione è quella di creare un canale di comunicazione unidirezionale verso il medico. Si potrà per esempio trasmettere l'informazione che un nuovo aggiornamento per un applicativo è disponibile, oppure ricordare una nuova modalità operativa, come pure avvisare che una particolare scadenza si sta approssimando.
- Nel caso la comunicazione contenga informazioni relative ad *un assistito* trasporterà prevalentemente informazioni sanitarie o relative ad eventi sanitari, un esempio potrebbe essere la trasmissione di un avviso, relativo ad un documento sanitario generato per quel paziente, ma con dati errati o erroneamente attribuito.

Questo tipo di Notifiche, chiamate Generiche, sono recuperabili scaricando (come nel punto precedente) i Nuovi Dati o i Nuovi Dati (già scaricati).

- abilitare la scelta Nuovi dati
   fare click sul tasto Ricevi
- al termine della ricerca sanno elencate le Notifiche recuperate:

|          |                                                                         | NOTIFICH                                                                        | E GEN                                                        | ERICHE                                                                 |                                                                          |       |
|----------|-------------------------------------------------------------------------|---------------------------------------------------------------------------------|--------------------------------------------------------------|------------------------------------------------------------------------|--------------------------------------------------------------------------|-------|
| 10       | <amenti riguarda<br="">namenti riguarda<br/>namu ficandria dat</amenti> | nli w assistito ven<br>(menu Sch<br>nti il malicu venge<br>1 -> Integratione Sc | pinio salvati<br>ada -> Alleg<br>va salvati m<br>ItE -> meno | raella scheda All<br>att).<br>illa castalla "Nut<br>i Servizi aggiunti | egati del paziente<br>Hicke <sup>®</sup> dal medica<br>ni -> Bolifiche). |       |
|          |                                                                         | NOTIFICS                                                                        | E GENERI                                                     | IGHT                                                                   |                                                                          |       |
| TIPH     | Hummethe                                                                | Collection Descale                                                              | Deta                                                         | Gunta                                                                  | the second allegat                                                       | Salas |
| MEDICO   | MEDICO Collauto                                                         | D07C0L6044182238                                                                | 37-05-2011                                                   | Oggetto delle<br>ootifice                                              | 1) desattantit<br>Di docament?                                           | 9     |
|          | ANDREOUT Anna                                                           | NDRIMA2546405480                                                                | 62-10-2652                                                   | E energi<br>memorizzaro un<br>manuti Sagartaci.                        | O Sente conficant                                                        | 10    |
| BBISTITO |                                                                         |                                                                                 |                                                              |                                                                        |                                                                          |       |
|          | PAZIENTE CORA                                                           | PA200L34A50A111A                                                                | 63-10-2512                                                   | E' stalic<br>mémorizatio un<br>mueve Repertitica.                      | 1) Temp. not/fice15                                                      | 9     |

Le comunicazioni riguardanti il medico titolare verranno salvate nel percorso C:\Programmi\Millewin\Integrazione\_SOLE,

Se si vuole cambiare il percorso di salvataggio procedere dal Servizi Aggiuntivi/Notifiche => Imposta cartella personale

| Visualizza | Servizi aggiuntivi | Strumenti ?         |                            |
|------------|--------------------|---------------------|----------------------------|
|            | Gestione cert      | ificati di malattia |                            |
|            | Notifiche          | *                   | Apri cartella personale    |
|            |                    |                     | Imposta cartella personale |

Le comunicazioni riguardanti *l'assistito* verranno salvate in Millewin *Schede* => *Allegati*.

### COME RECUPERARE LE PPIP TRASMESSE DALLA ASL

- abilitare la scelta
- fare click sul tasto Ricevi
- comparirà la seguente schermata di Recupero Rendiconto mensile prestazioni PPIP

Ricevi

| 114 | headed                                                                          |  |
|-----|---------------------------------------------------------------------------------|--|
|     | Westware: Collande MEDICO (DOT/COLADA+182220)                                   |  |
|     | Filtro ricarca rendiconti<br>© Fer nase di ritermeto<br>O futi insocorti intell |  |
|     | Lista randicontif<br>Necesari serdiconte trovale per il pendo redicato          |  |
|     |                                                                                 |  |
|     | SELEZIONA UN DIVERSO PERIDOD DI RICERCA                                         |  |

scegliere il **filtro** per la ricerca e impostare i dati di riferimento

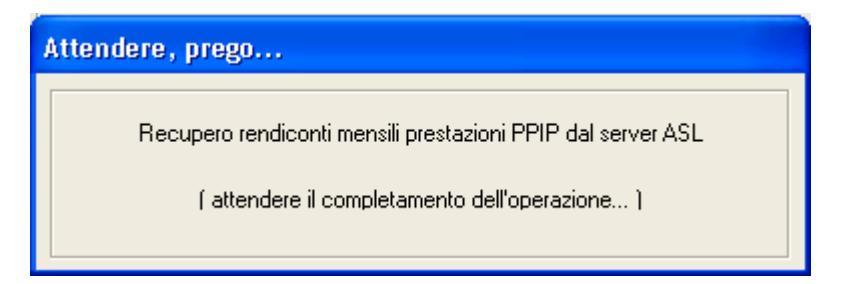

è possibile effettuare anche la stampa dell'elenco prodotto.

### **9** SERVIZIO DI INVIO DATI ALLA ASL (INTERO ARCHIVIO)

Invia

### COME INVIARE PATIENT SUMMARY SU INTERO ARCHIO

- abilitare la scelta OPatient Summary
- fare click sul tasto Invia
- verrà così mostrata la finestra

| Patie | on Summary                       |                         |                          |                           |                   |                             | 6        |
|-------|----------------------------------|-------------------------|--------------------------|---------------------------|-------------------|-----------------------------|----------|
|       |                                  | Pazie                   | enti con report d        | eti essenziali da i       | nviare alla       | ASL                         |          |
|       | Nominativo                       | Date di nanzila         | Lively privacy           | Date ultime modèce        | -                 | len.                        |          |
| Ø     | PAZIENTE COLOT<br>PAZIENTE COLOT | 1970-01-81              | CONCESSO<br>NON CONCESSO | 2013-86-10                | <u>Vinuelitza</u> | Arres                       | Bausan   |
|       |                                  |                         |                          |                           |                   |                             |          |
|       |                                  |                         |                          |                           |                   |                             |          |
|       |                                  |                         |                          |                           |                   |                             |          |
|       |                                  |                         |                          |                           |                   |                             |          |
|       |                                  |                         |                          |                           |                   |                             |          |
|       |                                  |                         |                          |                           |                   |                             |          |
| 9     | alsoona Wit                      | Piper concertine frevio | è necesseio che sia      | stala registrato è corrue | nuu alla privace  | Mappatura III Invis selezio | nat Chut |

in cui sono selezionati tutti i pazienti che hanno rilasciato il consenso privacy e da cui è possibile effettuare diverse operazioni

 fare clic sul pulsante Invia selezionati se si vuole inviare la totalità dei pazienti selezionati (attenzione l'operazione potrebbe richiedere alcuni minuti in base al numero totale dei pazienti presenti)

- rimuovere l'opzione seleziona tutti presente in basso a sinistra della lista se si vuole procedere con una selezione ridotta dei pazienti da inviare
- fare click su Visualizza per mostrare l'anteprima della scheda sanitaria individuale che sarà resa disponibile alla continuità assistenziale
- i dati dei pazienti che non hanno rilasciato il consenso privacy non potranno essere inviati, fare click sul link NON CONCESSO per modificare direttamente il consenso privacy e inserirli nell'elenco dei selezionati per l'invio
- fare click su Invia se si vogliono inviare i dati del singolo paziente della scheda sanitaria individuale che sarà resa disponibile alla continuità assistenziale (consigliabile per i primi invii per valutare il tempo necessario per la preparazione dei dati da inviare).

### COME INVIARE LE ADI/ADP ALLA ASL

abilitare la scelta 
O ADI / ADP

selezionare il mese di riferimento

| <ul> <li>fare click sul tasto Invia</li> <li>comparirà la seguente s</li> </ul> | a Invia                                      |
|---------------------------------------------------------------------------------|----------------------------------------------|
| Attendere, prego                                                                |                                              |
| Prepa<br>( attendere il comple                                                  | arazione invio<br>atamento dell'operazione ) |

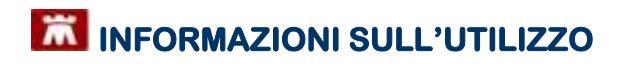

|                           | ENSILE ACCESSI /      |   |
|---------------------------|-----------------------|---|
| DATI DEL                  | MMG INVIANTE          |   |
| Codice fiscale            | DOTCOL60A4182228      |   |
| Cayname                   | MEDICO                |   |
| Nome                      | Collaudo              |   |
| AUSL di appartmenza       | 101                   |   |
| Distretto di appartenenze | 323                   |   |
| Lodice reginnele          | 00015                 | 1 |
| OATI GENERAL              | LI DEL RENDICONTO     |   |
| Tipologia di docomenta    | Rendicento accessi AD |   |
| Mean di riferimenta       | DOCEMBRE              |   |
| Anna di riferimenta       | 2012                  |   |
|                           | A4 33 3613            |   |

È possibile effettuare anche la stampa dell'elenco prodotto.

| Integrazione Millewin - SOLE  🛛 |
|---------------------------------|
| Invio dati alla ASL effettuato. |
| ОК                              |
| ОК                              |

### COME INVIARE LE PPIP ALLA ASL

- abilitare la scelta OPPIP
- selezionare il mese di riferimento
- fare click sul tasto Invia

| invia |  |
|-------|--|
| <br>  |  |

comparirà la seguente schermata di Invio

# Attendere, prego... Preparazione invio ( attendere il completamento dell'operazione... )

| AGG                       | IUNTIVE                           |  |
|---------------------------|-----------------------------------|--|
| DATI DEL                  | MMG INVIANTE                      |  |
| Cadice fiscale            | 8525811807000                     |  |
| Engname                   | HEDICO                            |  |
| Nome                      | Cataudo                           |  |
| AUSI, di appartemenza     | 101                               |  |
| Distretto di appartenenza | 323                               |  |
| Codice regionale          | 01005                             |  |
| DATI GENERA               | LI DEL RENDICONTO                 |  |
| Tipologia di documento    | Rendicento prestazione applantive |  |
| tiese di riferimenta      | OICEMBRE                          |  |
| Anno di riferimento       | 2012                              |  |
| Bata di comsilazione      | 04-12-2012                        |  |

È possibile effettuare anche la stampa dell'elenco prodotto.

| Integrazione Millewin - SOLE 🛛  |
|---------------------------------|
| Invio dati alla ASL effettuato. |
| OK                              |
| UK J                            |

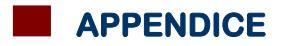

# Appendice

### Gestione certificato di malattia

Dal programma Millewin entrare nella cartella clinica del paziente a cui si deve effettuare il certificato di malattia.

Accedere alla maschera di Integrazione SOLE dal menù Scambio dati.

|                                                      | 5   | Invience                             | -              | 01120     |      | 9    | 10       |               |         |
|------------------------------------------------------|-----|--------------------------------------|----------------|-----------|------|------|----------|---------------|---------|
| OPrincipal @ Apert Committie Orbits Stollar Sciences | Tei | Visione e acquisizione dati ricevuti |                | at new ut | é ne | da 🛛 |          | 0.0           | Scapera |
| Nurse problema                                       |     | Report I                             | pegnative      |           |      | 1 8  | Pounding | in E          | Ŧ       |
| Diarie In Procedure di prevenzione                   |     | Integration STRE                     |                |           |      |      |          |               |         |
|                                                      | 1.1 | Enteriors                            | file formate a | 90        |      |      |          |               |         |
|                                                      |     |                                      |                |           |      |      |          |               |         |
|                                                      |     |                                      |                |           |      |      |          |               |         |
|                                                      |     |                                      |                |           |      |      |          |               |         |
|                                                      |     |                                      |                |           |      |      |          |               |         |
|                                                      |     |                                      |                |           |      |      |          |               |         |
|                                                      |     |                                      |                |           |      |      |          | In the second |         |

Dal menù Servizi Aggiuntivi accedere a Gestione certificato di malattia

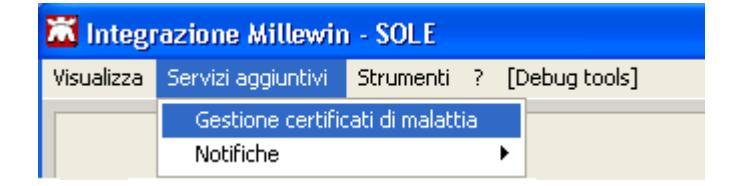

Si aprirà la maschera denominata GCM per la Gestione del Certificato di Malattia

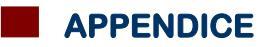

| Hend Hens C |  |   |                                                                                 |
|-------------|--|---|---------------------------------------------------------------------------------|
| 8ee. (C)    |  |   |                                                                                 |
|             |  | ( | 8: General manual finals, 1 <sup>10</sup><br>Juni (antia), pilitate ( anno test |

Procedere alla configurazione dei propri dati da **SETTINGS** => **Proprietà**:

| 010.04%    |                                                                                                    |
|------------|----------------------------------------------------------------------------------------------------|
| nines 🕐    |                                                                                                    |
| Property . |                                                                                                    |
| 100        | The second second secon |
|            | and the second second se                                                                                                    |
|            | A REAL PROPERTY AND A REAL PROPERTY AND A REAL |
|            |                                                                                                    |
|            |                                                                                                    |
|            | Less between                                                                                                    |
|            | Table State All Street All Street |
|            | The second second second second second second second second second second second second second second second se                                                                                                    |
|            |                                                                                                    |
|            |                                                                                                    |
|            | Denter renter                                                                                                    |
|            |                                                                                                    |
|            | and and a second second second second second second second second second second second second second second se                                                                                                    |
|            | There is a second second second second second second second second second second second second second second se                                                                                                    |
|            |                                                                                                    |
|            | And in the Links officers                                                                                                    |
|            | D                                                                                                    |
|            |                                                                                                    |
|            |                                                                                                    |

Per l'utilizzo della **smart-card** è necessario abilitare l'opzione **Usa Smart Card** nel riquadro **Dati per Invio Certificato.** 

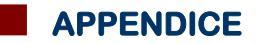

Cliccando su **SERVIZI INPS** / **Certificato malattia** => **Compila** si accede direttamente alla maschera di compilazione del certificato relativa al paziente scelto inizialmente in Millewin.

Compilare tutti i dati obbligatori e cliccare su **CREA** per effettuare l'invio. Nel caso di utilizzo di smart-card prima che venga effettuato l'invio del certificato verrà chiesto l'inserimento del **PIN certificato autenticazione** 

|      |      | X        |
|------|------|----------|
| •••• | Ok   | Annulla  |
|      | •••• | ••••• Ok |

A questo punto il certificato sarà inviato e verrà restituito al medico la conferma dell'avvenuto invio.

| Notice and a                                                                                                    |                                                                                                    |  |
|----------------------------------------------------------------------------------------------------|----------------------------------------------------------------------------------------------------|--|
| This lists                                                                                                    | Certificato di malattia telematico Cantanere d'Avanne                                                                                                    |  |
| NON-                                                                                                    | Press office (*) (1984)<br>17 Series in particular and an annual annual a                                                                                                    |  |
| Charl Indian                                                                                                    | Better, Miller                                                                                                    |  |
| Delanew M Frankly                                                                                                    | Experience of the Contract of the Contract of the Contract of Contract of Cont |  |
| iter al                                                                                                    | Distanting Loss and and Different States and Distances Tester                                                                                                    |  |
| and the second second se | The segar part (second) 1018-002                                                                                                    |  |
|                                                                                                    | Carthaligin Days aftern                                                                                                    |  |
|                                                                                                    |                                                                                                    |  |
|                                                                                                    | DETERMINATION                                                                                                    |  |
|                                                                                                    | Carper (STREET) The DECK OF ACAMPACTERS                                                                                                    |  |
|                                                                                                    | Name (1997) of some line and in the second statement in the second statement of the second statement of the second statement o |  |
|                                                                                                    | anapar description of the second second second second second second second second second second second second s                                                                                                    |  |
|                                                                                                    | himme wend                                                                                                    |  |
|                                                                                                    | Case Marriel (47.000 Notes 70                                                                                                    |  |
|                                                                                                    | REPORTED CONTELLA MALIETA DA BLORINI DI A BINS B ARE E ARBEITANI ANTE INT                                                                                                    |  |
|                                                                                                    | (Seemingly perifference) a final diseased                                                                                                    |  |
|                                                                                                    | In mission (with the second second seco                                                                                                    |  |
|                                                                                                    | Care ROM (MICE Three MI                                                                                                    |  |
|                                                                                                    | Representation of the Control of the second state of the second state of the second st |  |

#### **ATTENZIONE!**

Per maggiori informazioni sulla compilazione del **Certificato di Malattia e Certificato di Invalidità**, La invitiamo a consultare il manuale del MilleACN al link http://www.millewin.it/download/documenti/manuale%20ACN\_INPS.pdf

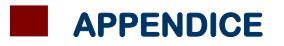

### Gestione vaccini

I servizi vaccinazioni secondo le richieste della Regione Emilia Romagna sono suddivise in due tipologie:

**1.** le vaccinazioni antinfluenzali

Lista dei vaccini forniti dalla asl per campagna vaccinale 2012-2013

- per antinfluenzale adiuvato:FLUAD
- per antinfluenzale intradermico: INTANZA 9  $\mu g$  o INTANZA 15  $\mu g$
- per antinfluenzale virosomale: ISIFLU V
- per antinfluenzale split: VAXIGRIP
- per antinfluenzale sub-unità: <u>nessun vaccino fornito dalla</u> <u>ASL per la campagna vaccinale 2012-2013</u>
- **2.** le vaccinazioni antipneumococciche
  - PNEUMOVAX

Il medico dovrà poter inviare a SOLE le vaccinazioni inserite nella propria cartella clinica contestualmente all'inserimento della singola vaccinazione.

Questa funzione è raggiungibile dalla cartella Millewin dal Menù **Vaccini** 

| Terapie  | Richieste | Vaccini | consigli | 😑 mBds    |     | 00   | Scadenze |
|----------|-----------|---------|----------|-----------|-----|------|----------|
| Scadenzi | a Vacci   | no      | F        | Rick Data |     | Note |          |
|          |           |         | $\sum$   | 00.00.0   | 000 |      |          |
|          |           |         |          |           |     |      |          |
|          |           |         |          |           |     |      |          |
|          |           |         |          |           |     |      |          |
|          |           |         |          |           |     |      |          |
|          |           |         |          |           |     |      |          |
|          |           |         |          |           |     |      |          |
|          |           |         |          |           |     |      |          |
|          |           |         |          |           |     |      |          |

cliccare INVIO dalla tastiera per selezionare dall'archivio Vaccini la prestazione da inserire

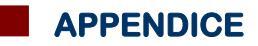

|                  | O <u>K</u> Annulla |
|------------------|--------------------|
| FEBBRE GIALLA    | ~                  |
| HAEMOPHILUS I.   |                    |
| INFL.ADIUV.MF59  |                    |
| INFL.INTRADERM.  |                    |
| INFL.SPLIT       |                    |
| INFL.SUB-UNITA'  |                    |
| INFL.VIROSOMALE  |                    |
| MENINGOCOCCO C 1 |                    |
| MENINGOCOCCO C 2 |                    |
| MORBILLO         |                    |
| MRP Mor/Ros/Par  |                    |
| PAROTITE         |                    |
| PERTOSSE         |                    |
| PNEUMOCOCCO      |                    |
| POLIO SABIN 1    |                    |
|                  | ×                  |
|                  | ×                  |
|                  |                    |
|                  | 21                 |

### Vaccinazione Antinfluenzale

Selezionando una delle voci relative alla vaccinazione influenza comparirà la seguente videata:

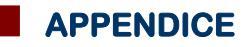

| accinazione<br>hata: 30/10/20 | HZ 📮 🕅     | Vaccine formite da ASI,  |            | <ul> <li>Eseguito in o</li> <li>Eseguito a d</li> <li>Eseguito in F</li> </ul> | iffice<br>omicilio<br>ISA |
|-------------------------------|------------|--------------------------|------------|--------------------------------------------------------------------------------|---------------------------|
| Inserisci categoria           | di rischio |                          | Medico res | aponsabile:                                                                    |                           |
| lote:                         |            |                          | MEDICO C   | OLLAUDO                                                                        |                           |
| iero utilizzato               |            |                          | MEDIC-0 C  | CARD<br>DILLAUDO                                                               |                           |
| Cambia stero                  |            | ORALIN SILVER            | MOLARIAN   | NA NA                                                                          |                           |
| Latte N°                      |            | Scadenza Lotte: 00.00.00 |            |                                                                                |                           |
|                               |            |                          |            |                                                                                |                           |

Descrizione dei campi nel dettaglio:

- 1. **Data effettuazione vaccinazione**: inserire la data della vaccinazione da calendario o manualmente
- 2. Vaccino fornito da AUSL : da selezionare solo se il farmaco è fornito dall'Asl
- 3. **Codice e descrizione PIP associata** : Vaccinazione effettuata in studio del medico, a domicilio del paziente oppure presso Strutture Residenziali

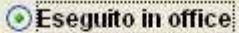

- O Eseguito a domicilio
- OEseguito in RSA
  - 4. **Categoria di rischio del paziente**: cliccando sul pulsante 'Inserisci categoria di rischio' si apre la seguente maschera

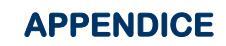

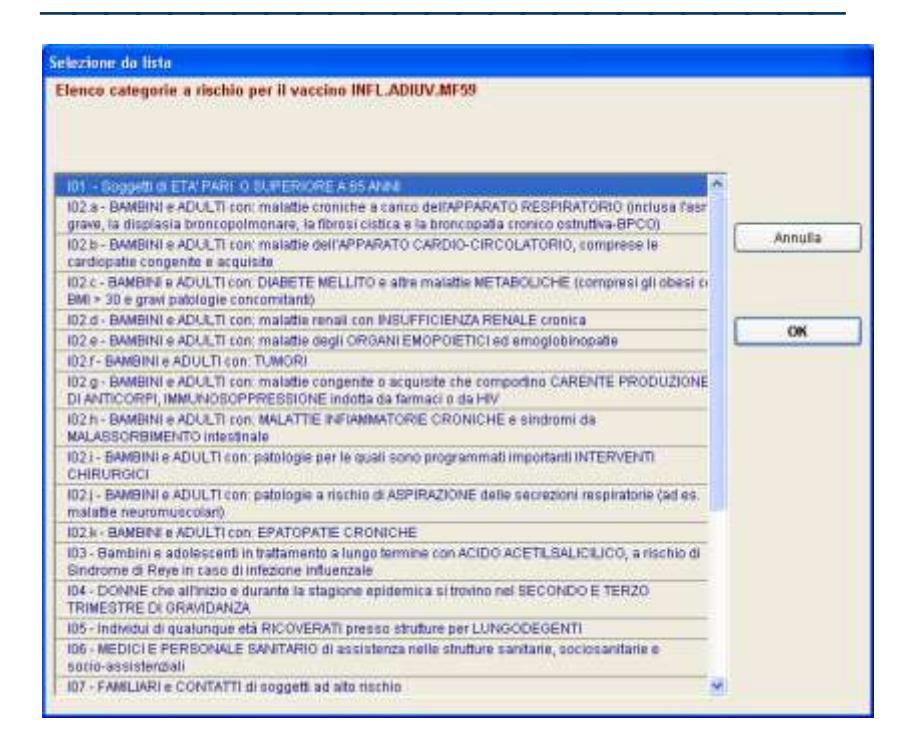

Una volta selezionato la categoria di Rischio viene mostrata la categoria di rischio del paziente come nell'esempio:

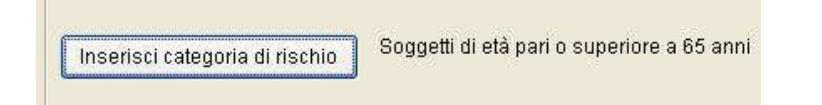

- 5. **Campo note** : Campo per l'inserimento a testo libero di note e commenti da parte del medico.
- 6. Medico responsabile: medico che esegue la vaccinazione
- 7. **Siero Utilizzato**: tipologia farmaco somministrato. Cliccando su Cambia Siero appare la maschera Scelta Farmaco per scegliere il farmaco da somministrare

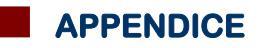

| <u>Monoq</u> | rafia 👔 Controllo     | interazioni | Annulla | ок    |      |
|--------------|-----------------------|-------------|---------|-------|------|
| Farmaci      | Principi Attivi - ATC | AGRIPPA     | -       | Ga    | leni |
| H AGRIP      | PAL S1*10SIR C/A      | 0,5ML10-    | \$      | 84 N  | X    |
| H AGRIP      | PAL S1*1SIR C/A       | 0,5ML 10-   | *       | 8,4 N | Х    |

8. **Lotto**: è uno spazio per inserire il N° Lotto del Farmaco Somministrato con relativo nome commerciale, codice ATC e Scadenza.

| Siero utiliz | zato | 9             |                   |              |     |
|--------------|------|---------------|-------------------|--------------|-----|
| Cambia s     | iero | AGRIPPAL S1*1 | SIR C/A 0,5ML 10- | J07BE        | 302 |
| Lotto N°     | 111  | 11            | Scadenza Lotto:   | 00/00/0000 拿 | 1   |

Cliccando sul Tasto **SALVA** il programma permette automaticamente l'invio alla ASL rispettando i criteri richiesti dal Progetto SOLE.

| Attenzione                                                                                                    |
|----------------------------------------------------------------------------------------------------|
| Integrazione Millewin - SOLE                                                                                                    |
| CONTROLLI SULLE VACCINAZIONI:                                                                                                    |
| Per l'invio a SOLE è necessario correggere i seguenti punti:<br>- per la campagna vaccinale 2012-2013, se selezionato "Vaccino fornito da ASL",<br>nel caso di vaccino antinfluenzale adiuvato il siero deve essere "FLUAD"<br>- è assente il lotto del farmaco<br>Modificare i dati del vaccino per l'invio a SOLE?<br>- Premere 'Si' per tornare alla finestra della vaccinazione<br>- Premere 'No' per salvare la vaccinazione senza inviarla a SOLE |
| Sì No                                                                                                    |

#### Vaccinazione AntiPneumococcica

Selezionando la voce "PNEUMOCOCCO" comparirà la seguente videata:

| PNEUM        | 000000                 |                          |          | Salva                                   |
|--------------|------------------------|--------------------------|----------|-----------------------------------------|
|              |                        |                          |          | Annulta                                 |
| Vaccinazi    | one                    |                          |          | @ Economic in office                    |
| Data:        | 05/11/2012             | Vaccino fornito da ASL   |          | Eseguito a domicilio<br>Eseguito in RSA |
| Inserisc     | i categoria di rischio |                          |          |                                         |
| 11111        | 1                      | 7                        | Medico r | responsabile:                           |
| Note:        | 1                      | -                        | MEDIC-0  | COLLAUDO                                |
| Siero utiliz | zato                   |                          |          |                                         |
| Cambia s     | riero .                |                          |          |                                         |
| Lotto Nº     |                        | Scadenza Lotto: 00/00/00 | 100 🔅 👔  |                                         |
|              | 10 S.C.                |                          |          |                                         |
|              |                        |                          |          |                                         |
|              |                        |                          |          |                                         |
|              |                        |                          |          |                                         |
|              |                        |                          |          |                                         |
|              |                        |                          |          |                                         |

Descrizione dei campi nel dettaglio:

- 1. **Data effettuazione vaccinazione**: inserire la data della vaccinazione da calendario o manualmente
- 2. Vaccino fornito da AUSL : da selezionare solo se il farmaco è fornito dall'Asl
- 3. **Codice e descrizione PIP** associata : Vaccinazione effettuata in studio del medico, a domicilio del paziente oppure presso Strutture Residenziali

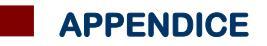

Eseguito in office

- O Eseguito a domicilio
- CESeguito in RSA
  - 4. **Categoria di rischio del paziente**: cliccando sul pulsante 'Inserisci categoria di rischio si apre la seguente maschera

| enco categorie a rischio per il vaccino PNEUMOCOCCO                           |        |
|-------------------------------------------------------------------------------|--------|
|                                                                               |        |
|                                                                               |        |
|                                                                               |        |
| 01 - Soggeti affetti da randiopatte cronisfie                                 | 7.     |
| 02 - Boggetti affetti da malattie polmonari storriche                         |        |
| 03 - Soggetti affetti da cimosi epatica, epatopatie croniche evolutive        |        |
| 04 - Soggetti affetti da alcolismo                                            | Annuna |
| 05 - Soggetti affetti da diabete mellito                                      |        |
| 06 - Boggetti affetti da fistole liquorali                                    |        |
| 07 - Soggetti affetti da implanto di protesi cocleare                         |        |
| 08 - Soggeti afett da asplenia anatomica o fundionale                         | OK     |
| 09 - Boggeti affetti da anemia a cellule falciformi                           |        |
| 10- Soggetti affetti da immunodeficienza congenita                            |        |
| 11 - Soggetti affetti da infezione da HIV                                     |        |
| 12 - Soggetti affetti da leucemie, linfomi, mieloma multiplo                  |        |
| 13-Soggetti affetti da neoplasile diffuse                                     |        |
| 14 - Soggetti affetti da trapianto d'organo o di midollo                      |        |
| 15 - Soggeti afeti da immunosoppressione latrogena clinicamente significativa |        |
| 16 - Soggeti affetti da insufficienza renale cronica, sindrome netrosica      |        |
| 17 - Persone di età superiore ai 65 anni istitutionalizzate                   |        |

Una volta selezionato la categoria di Rischio viene mostrata la categoria di rischio del paziente come nell'esempio:

Inserisci categoria di rischio

Soggetti affetti da cardiopatie croniche

- **6. Campo note** : Campo per l'inserimento a testo libero di note e commenti da parte del medico.
- 7. Medico responsabile: medico che esegue la vaccinazione

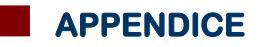

8. **Siero Utilizzato**: tipologia farmaco somministrato. Cliccando su Cambia Siero appare la maschera Scelta Farmaco per scegliere il farmaco da somministrare

| 1 | 🕷 Scelta | farmaco               |                    |         | ×               |
|---|----------|-----------------------|--------------------|---------|-----------------|
|   | Monoc    | arafia 🎢 Controllo    | <u>interazioni</u> | Annulla | ок 🕨            |
|   | Farmaci  | Principi Attivi - ATC | PNEUMO             |         | <u>Galenici</u> |
|   | PNEU     | MOBLU SCIROPPO        | 200ML              |         | 10 NM           |
|   | C PNEU   | MOREL*SCIR 150M       | L 0,2%             | 9,3     | 22 NX           |
| 1 | C PNEU   | MOVAX*1FL 0,5ML       |                    | 🏤 35,1  | 35 NX           |
| I | PNEU     | MOVIS 30CPR           |                    | 14      | 4,9 NM          |

 Lotto: è uno spazio per inserire il Nº Lotto del Farmaco Somministrato con relativo nome commerciale, codice ATC e Scadenza.

| -Siero utiliza | zato |              |                 |              |    |
|----------------|------|--------------|-----------------|--------------|----|
| Cambia si      | iero | PNEUMOVAX*1F | L 0,5ML         | J07ALC       | )1 |
| Lotto N°       | 111  | 1111         | Scadenza Lotto: | þ4/08/2012 ෮ | 12 |

Cliccando sul Tasto **SALVA** il programma permette automaticamente l'invio alla ASL rispettando i criteri richiesti dal Progetto SOLE.

| Attenzione                                                                                                    |
|----------------------------------------------------------------------------------------------------|
| Integrazione Millewin - SOLE                                                                                                    |
| CONTROLLI SULLE VACCINAZIONI:                                                                                                    |
| Per l'invio a SOLE è necessario correggere i seguenti punti:<br>- è assente la categoria di rischio<br>- è assente il lotto del farmaco                                              |
| Modificare i dati del vaccino per l'invio a SOLE?<br>- Premere 'Si' per tornare alla finestra della vaccinazione<br>- Premere 'No' per salvare la vaccinazione senza inviarla a SOLE |
| Sî No                                                                                                    |

# APPENDICE

Nella cartella del medico sono presenti **meccanismi di controllo** sui dati inerenti le vaccinazioni, il medico deve infatti accertasi che, **per le vaccinazioni antipneumococciche**:

- non sia somministrato un numero di dosi superiore a due; se si tratta di seconda dose, deve essere somministrata a distanza di 5 anni dalla prima;
- se il soggetto ha più di 65 anni, il numero di dosi somministrate può essere solo una.

In questi casi l'applicativo restituirà un messaggio di **Attenzione:** 

| Attenzione 🛛                                                                                                    |
|----------------------------------------------------------------------------------------------------|
| Integrazione Millewin - SOLE                                                                                                    |
| CONTROLLI SULLE VACCINAZIONI:                                                                                                    |
| ANTIPNEUMOCOCCO - risultano 2 dosi del vaccino<br>somministrate con un intervallo inferiore a 5 anni.                                                                        |
| Tornare alla finestra della vaccinazione?<br>- Premere 'Si' per tornare alla finestra della vaccinazione<br>- Premere 'No' per salvare la vaccinazione senza inviarla a SOLE |
| Sì No                                                                                                    |
|                                                                                                    |

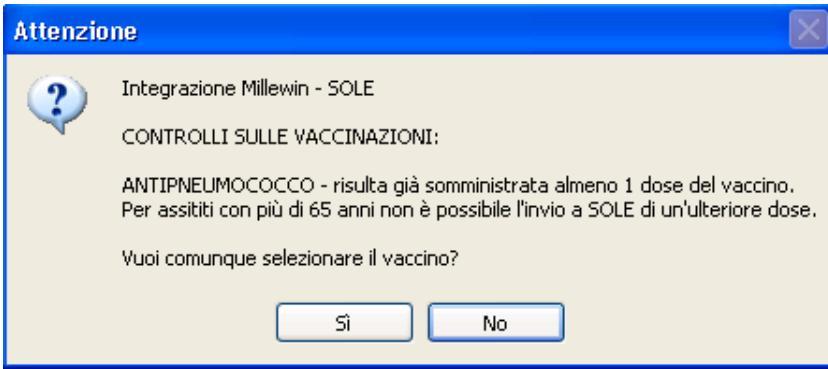

Se non si sono rispettati tutti i criteri richiesti l'invio non avviene e compare la seguente maschera dei controlli:

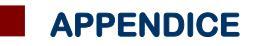

| PNEUMOCOCCO                |                                                                                                    | Salva                                                                                          |
|----------------------------|----------------------------------------------------------------------------------------------------|------------------------------------------------------------------------------------------------|
| Vaccinazione               |                                                                                                    |                                                                                                |
| Data: 19.69/2011 🗯 📺       | Vacciso Termito da ASI.                                                                                                    | <ul> <li>Eseguito in office</li> <li>Eseguito a dorrácilio</li> <li>Eseguito in RSA</li> </ul> |
| Insenstratiegona di michio |                                                                                                    |                                                                                                |
| Ster o utilizzato          | Attenziew                                                                                                    |                                                                                                |
| Cambia siero               | Integratione Mileviti - SOLE                                                                                                    |                                                                                                |
| Lotto N°                   | CONTROLLI SALLE VACCINAZIONI                                                                                                    |                                                                                                |
|                            | Per Trivio a SOLE à necessario correggerei i arg<br>- à secente la categoria di rischio<br>- è secente la categoria di rischio<br>- real caso di "riscono formato da ASI" i simo dei<br>- à secente Solto del franzao<br>Piodificare i dati dei vaccino per Trivia a SOLET<br>Disessente Vicente resona da Televitto dels vac | uero punto<br>ve esseno "MALIMONAC" (AIC = 02410303<br>constante                               |

Evidenziati di **verde** saranno i vaccini correttamente stampati e inviati a SOLE.

Evidenziati di **giallo** saranno i vaccini stampati per il paziente ma non inviati a SOLE:

| Terapie  | Richie | ste   | Vaccini | consigli |     | 🔵 mBds  | ]      |    | 00   | Scadenze |
|----------|--------|-------|---------|----------|-----|---------|--------|----|------|----------|
| Scadenz  | a I    | /acci | no      |          | Ric | I. Data |        |    | Note |          |
|          |        |       |         |          |     | 00.00.0 | 0000   |    |      |          |
| 20/09/16 | i      | PNE   | UMOCOC  | CO       | -   | 00.00.0 | )000 c | at |      |          |
|          | 1      | EPA   | TITE A  |          | 1   | 00.00.0 | 0000   |    |      |          |
|          | 1      | PNE   | UMOCOC  | CO       |     | 20.09.2 | 2011   |    |      |          |
|          | 1      | NFL   | VIROSO  | MALE     |     | 19.09.2 | 2011 c | at |      |          |
|          |        |       |         |          |     |         |        |    |      |          |
|          |        |       |         |          |     |         |        |    |      |          |
|          |        |       |         |          |     |         |        |    |      |          |
|          |        |       |         |          |     |         |        |    |      |          |
|          |        |       |         |          |     |         |        |    |      |          |

### Suddivisione PPIP per Azienda Sanitaria

A seconda della ASL di appartenenza del medico, compilata in Millewin da *Medico/Dati Personali* => *ASL*, verrà proposto al medico l'elenco di Prestazioni Incentivanti corrispondente.

| PAZIENTE Col01 01-01-50       | Eta 62 | < 1 esonzioni > P. | A7COL01A50A1      | 11A - 11100  | at [CLLD MDC]  |     |
|-------------------------------|--------|--------------------|-------------------|--------------|----------------|-----|
| Paziegte Medico Schede Cambia | Stampa | Test Linee guida V | iste Scambio dati | Catanised Ab | 10 3 eeee      |     |
| 8 2 A . III 7 11 8            | af 🖾   |                    | 5000              | B83          | III 🖬 🎕        | ? 🛍 |
| OPrincipal @Aperts (Channell) | Tutti  | 00                 | Teraple Richlest  | te Vaccini   | consigit mBids |     |

| Prestazion | di t                             |              | An | torizzazioni                                                                                                    |                      |
|------------|----------------------------------|--------------|----|----------------------------------------------------------------------------------------------------|----------------------|
| Tutte      |                                  |              |    | Apri elenco pazient                                                                                                    | ti con Autonzzazioni |
|            |                                  |              | đ  | P ADP                                                                                                    | 2 4 00.00.0000       |
| O Con A    | utorizzazione                    |              |    | N*                                                                                                    | Frot                 |
| Data       | Prestazione                      | Two Dugnow   |    | Note                                                                                                    |                      |
| 87/12/12   |                                  | - Dettainer. |    | Contra Contra Co |                      |
| 05/12/12   | VISITA ASS. INTEGRATA            | P            |    | AND STREET                                                                                                    | A CONTRACTOR OF      |
| 84/12/12   | VISITA ASS. PROGRAMMATA          | P            |    | Dil 29/03/2017                                                                                                    | 2 A 60.00.000        |
| 03/12/12   | COURETTAGE ESCARA NECROTICA      | R            |    | 36"                                                                                                    | Prot.                |
| 05.06/12   | AEROSOL CICLICO (PER PRESTAZIONE | E IR         |    | NAMO                                                                                                    |                      |
| 28/65/12   | AEROSOL CICLICO (PER PRESTAZIONE | E\$R         |    | ( and )                                                                                                    |                      |
| 22/05/12   | VISITA ASS. INTEGRATA            | P            |    | VACCINAZION                                                                                                    | E NON OBBLIGAT       |
| 14/05/12   | MEDICAZIONE: 1º MEDIC.           | R            |    | Dal 83/12/2010                                                                                                    | 00000000 # 0         |
| 23/04/17   | VISITA ASS. PROGRAMMATA          | P            |    | No.                                                                                                    | Froi                 |
| 21.04/12   | VISITA ASS. INTEGRATA            | P            |    | 2555                                                                                                    | 1.1.144              |
| 19.04/12   | VISITA ASS. INTEGRATA            | P            |    | Note                                                                                                    |                      |
| 18/04/12   | INIEZIONE SOTTOCUTANEA DESENSIB  | IR           |    |                                                                                                    |                      |
| 17/04/12   | VISITA ASS. INTEGRATA            | P            |    |                                                                                                    |                      |
| 06/04/12   | VISITA ASS. INTEGRATA            | P            |    |                                                                                                    |                      |
| 06/04/12   | VISITA ASS. PROGRAMMATA          | P            |    |                                                                                                    |                      |
|            |                                  |              | 2  |                                                                                                    |                      |
|            |                                  |              | -  | 1000000000                                                                                                    | Distance of          |
| Stampa     | Eamina Prestazione               |              |    | Nurva                                                                                                    | Elimitia             |

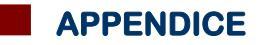

| Ann<br>A.D. NODO (Nu.Op.Do.On.)<br>A.D. PROTETTA<br>AEROSOL CICLICO (PER PRESTAZIONE SINGOLA)<br>ALBUMINA (PIANO TERAPEUTICO AIFA)<br>ALBUMINA(PIANO TERAPEUTICO AIFA) IN C. PROT.<br>APPL. DI BEND. DI CONT. PER DIST.O FR. IN C.PROT.<br>APPL. DI GENDER DENDACIO DI CONTENTE | nulla OK<br>P 0,00<br>P 0,00<br>R 1,23<br>R 60,00<br>R 45,00 |
|----------------------------------------------------------------------------------------------------|--------------------------------------------------------------|
| A.D. NODO (Nu.Op.Do.On.)<br>A.D. PROTETTA<br>AEROSOL CICLICO (PER PRESTAZIONE SINGOLA)<br>ALBUMINA (PIANO TERAPEUTICO AIFA)<br>ALBUMINA(PIANO TERAPEUTICO AIFA) IN C. PROT.<br>APPL. DI BEND. DI CONT. PER DIST.O FR. IN C.PROT.                                                | P 0,00 ▲<br>P 0,00<br>R 1,23<br>R 60,00<br>R 45,00 ≡         |
| A.D. PROTETTA<br>AEROSOL CICLICO (PER PRESTAZIONE SINGOLA)<br>ALBUMINA (PIANO TERAPEUTICO AIFA)<br>ALBUMINA(PIANO TERAPEUTICO AIFA) IN C. PROT.<br>APPL. DI BEND. DI CONT. PER DIST.O FR. IN C.PROT.                                                                            | P 0,00<br>R 1,23<br>R 60,00<br>R 45,00 ≣                     |
| AEROSOL CICLICO (PER PRESTAZIONE SINGOLA)<br>ALBUMINA (PIANO TERAPEUTICO AIFA)<br>ALBUMINA(PIANO TERAPEUTICO AIFA) IN C. PROT.<br>APPL. DI BEND. DI CONT. PER DIST.O FR. IN C.PROT.                                                                                             | R 1,23<br>R 60,00<br>R 45,00 ≣                               |
| ALBUMINA (PIANO TERAPEUTICO AIFA)<br>ALBUMINA(PIANO TERAPEUTICO AIFA) IN C. PROT.<br>APPL. DI BEND. DI CONT. PER DIST.O FR. IN C.PROT.                                                                                                    | R 60,00<br>R 45,00 ≣                                         |
| ALBUMINA(PIANO TERAPEUTICO AIFA) IN C. PROT.<br>APPL. DI BEND. DI CONT. PER DIST.O FR. IN C.PROT.                                                                                                    | R 45,00 🔳                                                    |
| APPL. DI BEND. DI CONT. PER DIST.O FR. IN C.PROT.                                                                                                    |                                                              |
| ADDITION DENDACCIO DI CONTENUESTO                                                                                                    | R 8,00                                                       |
| APPLICAZIONE BENDAGGIO DI CONTENIMENTO                                                                                                    | R 10,00                                                      |
| ARTROCENTESI IN C. PROT.                                                                                                    | R 17,00                                                      |
| ARTROCENTESI O EVACUAZIONE EMATOMA                                                                                                    | R 20,00                                                      |
| ASPORTAZIONE DI TAPPO DI CERUME IN C.PROT                                                                                                    | R 10,00                                                      |
| CATETERISMO URETRALE NELL'UOMO                                                                                                    | R 10,00                                                      |
| CATETERISMO URETRALE NELL'UOMO IN C. PROT.                                                                                                    | R 8,00                                                       |
| CATETERISMO URETRALE NELLA DONNA                                                                                                    | R 4,00                                                       |
| CICLO CURATIVO DI INIEZIONI ENDOVENOSE                                                                                                    | R 8,00                                                       |
| CICLO CURATIVO DI INIEZIONI ENDOVENOSE IN C.PROT                                                                                                    | T R 7,00                                                     |
| COURETTAGE ESCARA NECROTICA                                                                                                    | R 25,00                                                      |
| CURETTAGE ESCARA NECROTICA IN C. PROT.                                                                                                    | R 20,00                                                      |
| DET. TASSO INR PER AZIENTE IN TAO IN AMB.                                                                                                    | R 15,00                                                      |
| ECG CON REFERTAZIONE (PAZIENTI IN ADI)                                                                                                    | R 36,15                                                      |
| ECG SENZA REFERTAZIONE (TELETRASMESSO IN AMB.                                                                                                    | .) R 17,00                                                   |
| ECOGRAFIA GENERALISTA - STRUM.AZIENDALE IN C. P                                                                                                    | <b>PROT</b> R 40,00                                          |
| ECOGRAFIA GENERALISTA - STRUM.MEDICO IN C. PRO                                                                                                    | )T R 61,00                                                   |
| ECOGRAFIA GENERALISTA - STRUMENTARIO AZIENDAL                                                                                                    | LE R 40,00                                                   |
| ECOGRAFIA GENERALISTA - STRUMENTARIO DEL MED                                                                                                    | ICO R 61,00                                                  |
| EMOTRASFUSIONE ASSISTENZA + PROVE CROCIATE (#                                                                                                    | ADI) R 140,00                                                |
| EMOTRASFUSIONE ASSISTENZA+PROVE CROCIATE IN                                                                                                    | C.PRO R 120,00 👃                                             |